# **Protect<sup>IT</sup> – MNS Motor Management INSUM<sup>®</sup>**

MMI Bedienungsanleitung Version 2.3

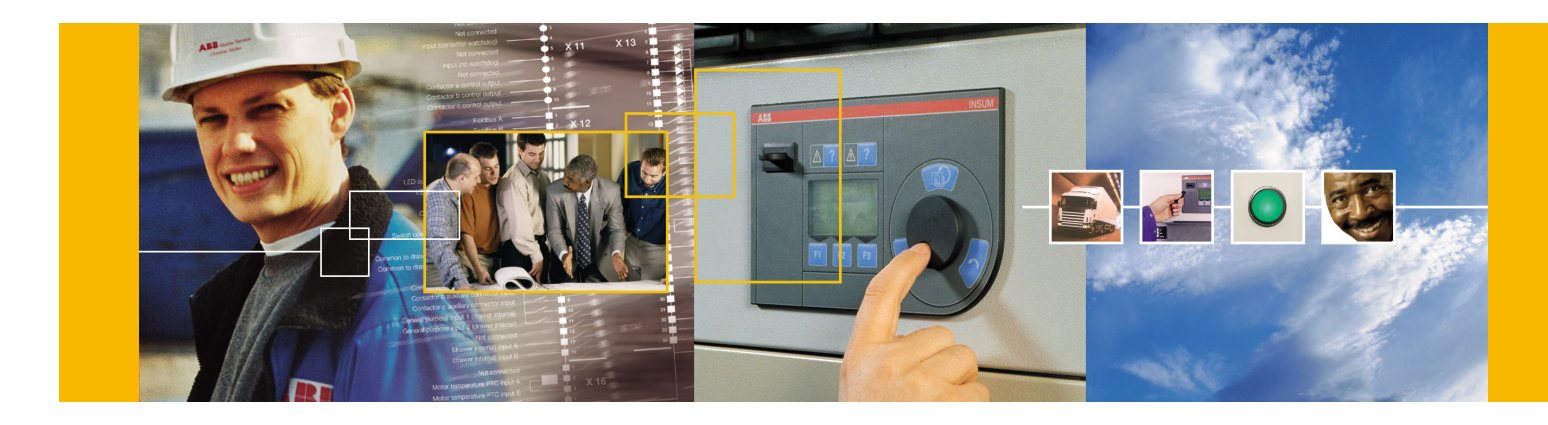

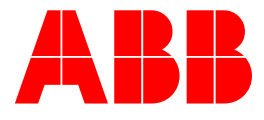

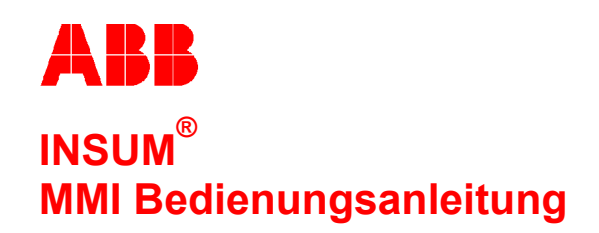

Version 2.3

#### WICHTIGE HINWEISE

Die in diesem Handbuch angegebenen Daten gelten vorbehaltlich der Änderung und sind für ABB Schaltanlagentechnik GmbH nicht verbindlich. ABB Schaltanlagentechnik GmbH übernimmt keine Haftung für Irrtümer in diesem Handbuch.

ABB Schaltanlagentechnik GmbH haftet unter keinen Umständen für unmittelbare, mittelbare, besondere, zusätzliche oder Folgeschäden jeglicher Art, die aus der Verwendung dieses Handbuchs entstehen, und ABB Schaltanlagentechnik GmbH haftet auch nicht für indirekte oder Folgeschäden aus der Verwendung von hier beschriebener Hard- oder Software.

Dieses Dokument darf weder ganz noch teilweise ohne schriftliche Zustimmung von ABB Schaltanlagentechnik reproduziert oder kopiert werden, und der Inhalt darf nicht an Dritte weitergegeben oder für nicht genehmigte Zwecke verwendet werden. ABB Schaltanlagentechnik GmbH behält sich die Genehmigung zur Übersetzung dieses Dokuments vor. Nach Übersetzung ist das Handbuch zusammen mit einer Bestätigung, dass der Inhalt des Dokuments nicht geändert wurde, an ABB Schaltanlagentechnik GmbH einzusenden.

Die in diesem Handbuch beschriebene Software wird gemäß einer Lizenz geliefert und darf nur gemäß den Lizenzbestimmungen verwendet, kopiert oder weitergegeben werden.

© 2002 ABB Schaltanlagentechnik GmbH, Deutschland

#### WARENZEICHEN

MNS und INSUM sind eingetragene Warenzeichen der ABB Schaltanlagentechnik GmbH.

Microsoft, Windows und Windows NT sind eingetragene Warenzeichen der Microsoft Corporation.

Echelon, LON, LONWORKS, LonTalk, Neuron sind Warenzeichen der Echelon Corporation, eingetragen in den USA und anderen Ländern.

Internes Referenzdokument 1TGB 350008 R1.5

**ABB** MMI Bedienungsanleitung

Version 2.3

| 1      | Allge            | emeines                                                             | 4        |  |  |  |  |
|--------|------------------|---------------------------------------------------------------------|----------|--|--|--|--|
|        | 1.1              | Einführung                                                          | 4        |  |  |  |  |
|        | 1.2              |                                                                     | 4        |  |  |  |  |
| 2      | 2 Bedienelemente |                                                                     |          |  |  |  |  |
|        | 2.1              | Frontseite                                                          | 5        |  |  |  |  |
|        | 2.2              | Bedienelemente auf rechter Gehäuseseite                             | 8        |  |  |  |  |
|        | 2.3              | Anschlüsse auf der linken Gehäuseseite                              | 9        |  |  |  |  |
|        | 2.4              | Rückseite                                                           | 10       |  |  |  |  |
| •      | Ded              |                                                                     |          |  |  |  |  |
| 3      | Bear             | enen                                                                |          |  |  |  |  |
|        | 3.1              | Steuerung der Zugriffsberechtigungen mit programmierbarem Schlussel |          |  |  |  |  |
|        |                  | 3.1.1 Konfigurationsschlussel                                       |          |  |  |  |  |
|        | ~ ~              | 3.1.2 Benutzerschlussel                                             |          |  |  |  |  |
|        | 3.2              |                                                                     |          |  |  |  |  |
|        | 3.3              |                                                                     |          |  |  |  |  |
|        | 3.4              |                                                                     |          |  |  |  |  |
|        |                  | 3.4.1 SYSTEMEINSTELLUNGEN - SYSTEM                                  |          |  |  |  |  |
|        |                  | 3.4.2 SYSTEMEINSTELLUNGEN - GERATEDATEN                             |          |  |  |  |  |
|        | 0.5              | 3.4.3 SYSTEMEINSTELLUNGEN - BENUTZEREINSTELLUNGEN                   | 17       |  |  |  |  |
|        | 3.5              |                                                                     |          |  |  |  |  |
|        | 3.6              |                                                                     |          |  |  |  |  |
|        | 3.7              | WARNUNGEN - Abtrage von Warnungen und Storungen                     |          |  |  |  |  |
|        | 3.8              | DATENBANK UPDATEN - Aktualisierung der Datenbank                    |          |  |  |  |  |
|        | 3.9              | STSTEM INSTALLATION - Veryabe der LON-Busadressen, Selzen der Bind  | iings 24 |  |  |  |  |
| 4      | Beis             | piele zur Bedienung                                                 |          |  |  |  |  |
|        | 4.1              | Installation einer neuen MMI                                        |          |  |  |  |  |
|        | 4.2              | MMI Einstellungen                                                   |          |  |  |  |  |
|        | 4.3              | Anzeige von Messwerten der MCU                                      |          |  |  |  |  |
|        | 4.4              | Laden einer neuen Softwareversion                                   |          |  |  |  |  |
|        | 4.5              | Installation des MMI Konfigurationsschlüssels                       |          |  |  |  |  |
| _      |                  |                                                                     |          |  |  |  |  |
| 5      | Fehl             | ermeldungen und -behebung                                           | 32       |  |  |  |  |
| An     | hang             | A - Technische Daten                                                |          |  |  |  |  |
|        | 51               | Mechanische Daten                                                   | 34       |  |  |  |  |
|        | 52               | Allgemeine elektrische Daten                                        | 34       |  |  |  |  |
|        | 53               | Elektromagnetische Verträglichkeit (EMV)                            | 34       |  |  |  |  |
|        | 54               | Isolationstest                                                      | 35       |  |  |  |  |
|        | 5.5              | Limwelt-Tests                                                       | 35       |  |  |  |  |
|        | 5.6              | Zubehör                                                             | 35       |  |  |  |  |
|        | 57               | Montage                                                             | 35       |  |  |  |  |
|        | 5.8              | Baugruppen der MMI                                                  |          |  |  |  |  |
|        | 0.0              |                                                                     |          |  |  |  |  |
| An     | hang             | B - Begriffe und Abkürzungen                                        |          |  |  |  |  |
| Ind    | tor              |                                                                     | 20       |  |  |  |  |
| - 1110 |                  |                                                                     |          |  |  |  |  |

| Notizen: | 1 Allgemeines                                                                                                    |
|----------|----------------------------------------------------------------------------------------------------|
|          | 1.1 Einführung                                                                                                    |
|          | <ul> <li>Aufgabe der MMI (Mensch-Maschine-Interface) ist es, die Messwerte und Statusinformationen aller über das LON-Netzwerk angeschlossenen Geräte anzuzeigen, diese Geräte zu parametrieren und zu steuern. Die MMI ist über ein Standardkabel mit der INSUM Grundplatte (Backplane) verbunden. Über dieses Kabel erfolgt sowohl die Spannungsversorgung als auch der Datenaustausch. Zum Datenaustausch wird der LON-Bus benutzt.</li> <li>Nach Zuschalten des Gerätes werden die Datensätze aller angeschlossenen Geräte gelesen. Die Datensätze sowie die Messwerte werden anschließend über das 6-zeilige LCD-Display visualisiert. Die Auswahl der interessierenden Werte erfolgt mit dem Drehrad (Encoder-Rad) bzw. mit den auf der Front der MMI vorhandenen Tasten.</li> <li>Bei Vorlage entsprechender Zugriffsrechte, die mittels eines elektronischen Schlüssels überprüft werden, können Geräte geschaltet, parametriert bzw. installiert werden.</li> </ul> |
|          | 1.2 Zugehörige Dokumentation                                                                                                    |
|          | Weitere Einzelheiten entnehmen Sie bitte den folgenden Unterlagen.                                                                                                    |
|          | Weitere Einzelheiten entnehmen Sie bitte den folgenden Unterlagen.<br>1TGC 901027 INSUM MCU Handbuch<br>1TGC 901026 INSUM MCU Parameterbeschreibung<br>1TGC 901030 INSUM MMI Kurzanleitung<br>1TGC 901052 INSUM Profibus Gateway Handbuch<br>1TGC 901052 INSUM Profibus Gateway Handbuch<br>1TGC 901080 INSUM Ethermet Gateway Handbuch<br>1TGC 901080 INSUM Leitfaden Control Access<br>1TGC 901091 INSUM Leitfaden Failsafe<br>1TGC 901093 INSUM Leitfaden Roundante Ausführung<br>1TGC 901093 INSUM Leitfaden Roundante Ausführung<br>1TGC 901093 INSUM Leitfaden Netzwerk-Management<br>SACE RH 0080 Rev. J PR112/ PD-L LON Works Interface<br>1SEP407948P0001 Users Manual Intelligent Tier Switch (ITS)                                                                                                    |
|          |                                                                                                    |
|          |                                                                                                    |

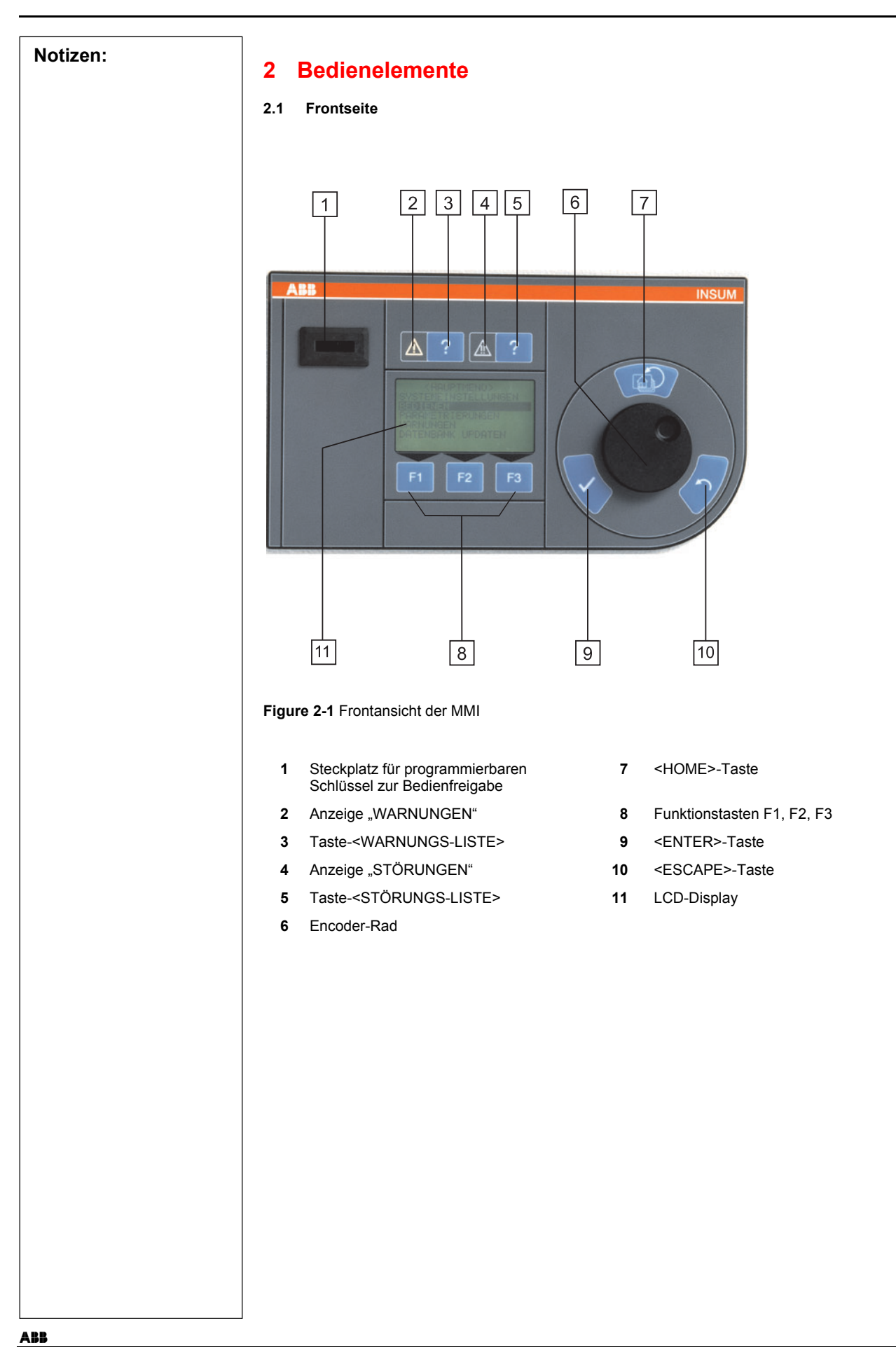

| Notizen: | Die Komponenten in der Abbildung 2-1 sind in der folgenden Liste beschrieben: |                                                                                                    |  |  |
|----------|-------------------------------------------------------------------------------|----------------------------------------------------------------------------------------------------|--|--|
|          | Schlüssel (1)                                                                 | Mittels des Schlüssels werden die Zugriffsrechte des Anwenders elektronisch<br>überprüft. Die Zugriffsrechte können mit Hilfe eines Software-Tools individuell<br>festgelegt und im Speicher des Schlüssels festgeschrieben werden.                                                                                                    |  |  |
|          | ▲ ?                                                                           |                                                                                                    |  |  |
|          | "-!-"Anzeige (2)                                                              | Diese Anzeige blinkt oder leuchtet in gelber Farbe falls mindestens eine Warnungsmeldung ansteht.                                                                                                    |  |  |
|          |                                                                               |                                                                                                    |  |  |
|          | -Taste (3)                                                                    | Mit dieser Taste wird eine Liste der Feldgeräte, die eine Warnung melden, auf dem<br>Display angezeigt.                                                                                                    |  |  |
|          | <u>À</u> ?                                                                    |                                                                                                    |  |  |
|          | "-!!-" Anzeige (4)                                                            | Diese Anzeige blinkt oder leuchtet in roter Farbe wenn mindestens eine Störungs-<br>meldung ansteht.                                                                                                    |  |  |
|          | <u>À</u> ?                                                                    |                                                                                                    |  |  |
|          | Taste (5)                                                                     | Mit dieser Taste wird eine Liste der Feldgeräte, die eine Störung melden, auf dem<br>Display angezeigt.                                                                                                    |  |  |
|          | $\bigcirc$                                                                    |                                                                                                    |  |  |
|          | Encoder-Rad (6)                                                               | Der Benutzer kann sich mit dem Encoder-Rad durch die verschiedenen Menüs der<br>MMI bewegen. Wird das Rad gegen den Uhrzeigersinn gedreht, bewegt sich der<br>Cursor nach unten, eine Drehung im Uhrzeigersinn bewegt den Cursor nach oben.<br>Der Menüpunkt, der gerade mit dem Encoder-Rad eingestellt ist, wird dunkel<br>hinterlegt (inverse Darstellung). |  |  |
|          | B                                                                             |                                                                                                    |  |  |
|          | <home>-Taste (7)</home>                                                       | Mit dem Drücken dieser Taste springt die Anzeige von jedem beliebigen Punkt des<br>Programmes sofort zurück in das <hauptmenü>.</hauptmenü>                                                                                                    |  |  |
|          | F1 F2 F3                                                                      |                                                                                                    |  |  |
|          | Funktionstasten (8)                                                           | Die Funktionen der Tasten F1, F2 und F3 werden in der letzten Zeile des LCD-<br>Displays angezeigt. Wird direkt über der Taste gerade kein Text angezeigt, dann<br>hat diese Taste momentan keine Funktion. In der folgenden Liste sind die wich-<br>tigsten Funktionen, die in den verschiedenen Menüs möglich sind, beschrieben:                             |  |  |
|          |                                                                               | Datenauswahl-Funktionen (allgemein):         ↓       Bewegen des Cursors nach oben bzw. unten.         →       Bewegen des Cursors nach rechts.         ←       Bewegen des Cursors nach links.                                                                                                    |  |  |
|          |                                                                               |                                                                                                    |  |  |
|          |                                                                               |                                                                                                    |  |  |

| Netizon  | Bedienfunktion                | en für MCU:                                                                                                    |
|----------|-------------------------------|----------------------------------------------------------------------------------------------------|
| NOTIZEN: | START                         | Einschalten eines Motors (zweimaliges Betätigen notwendig;                                                                                                    |
|          | STOP                          | <ol> <li>Auswählen; 2- Bestätigen).</li> <li>Ausschalten eines Motors (zweimaliges Betätigen notwendig;</li> </ol>                                                                                   |
|          |                               | 1- Auswählen; 2- Bestätigen).                                                                                                    |
|          | RECHIS                        | Einschalten eines Motors – Rechtslauf.                                                                                                    |
|          | START-N1                      | Einschalten eines Motors – Drehzahl N1                                                                                                    |
|          | START-N2                      | Einschalten eines Motors – Drehzahl N2                                                                                                    |
|          | RE-N1                         | Einschalten eines Motors – Rechtslauf – Drehzahl N1.                                                                                                    |
|          | RE-N2                         | Einschalten eines Motors – Rechtslauf – Drehzahl N2.                                                                                                    |
|          | LI-N1                         | Einschalten eines Motors – Linkslauf – Drehzahl N1.                                                                                                    |
|          | LI-N2                         | Einschalten eines Motors – Linkslauf – Drehzahl N2.                                                                                                    |
|          | AUF                           | Antrieb in Richtung "AUF" fahren                                                                                                    |
|          | ZU                            | Antrieb in Richtung "20" fahren                                                                                                    |
|          | RESEI                         | Rucksetzen der Stormeldungen                                                                                                    |
|          | BUS                           | Umschalten auf MCU-Busbedienung                                                                                                    |
|          | Bedienfunktion                | en für Leistungsschalter-Auslösegerät PR112:                                                                                                    |
|          | AUF                           | Kontakte des Leistungsschalters öffnen                                                                                                    |
|          | ZU                            | Kontakte des Leistungsschalters schließen                                                                                                    |
|          | RESET                         | Rücksetzen der Störmeldungen                                                                                                    |
|          | <u>ITS:</u><br>Keine Bedienfu | Inktionen                                                                                                    |
|          | Systembefehle                 | (in der Regel für alle Geräte):                                                                                                    |
|          | ENTFERN                       | Entfernen des Gerätes aus der Geräteliste                                                                                                    |
|          | EDIT                          | Wechseln in den Editiermodus, Parameter können eingegeben<br>bzw. geändert werden.                                                                                                    |
|          | PARAM                         | Direktes Wechseln in das Untermenü, aus welchem die Parametrierung des Feldgerätes vorgenommen werden kann.                                                                                          |
|          | STD PAR                       | Rücksetzen der Parameter des Feldgerätes auf Standardwerte (nicht für PR 112 und ITS).                                                                                                    |
|          | HOLPAR<br>PRF AUS             | Parametersatz vom Feldgerät laden<br>Abschalten der MMI Parameteranzeige-Logik (nicht für PR 112                                                                                                    |
|          | PRF EIN                       | Einschalten der MMI Parameteranzeige-Logik (nicht für PR112 und<br>ITS). Es werden alle Parameter ausgeblendet, die z.B. in Abhän-<br>tiskeit werden alle Parameter ausgeblendet, die z.B. in Abhän- |
|          | SV/E                          | gigkeit von der gewaniten Antriebsart onne Funktion sind.                                                                                                    |
|          | SENDEN                        | Senden der geänderten oder neuen Parameter an das Feldgerät                                                                                                    |
|          | BEDIEN                        | Direktes Wechseln in das Untermenü, aus welchem das Gerät                                                                                                    |
|          |                               | gesteuert werden kann (Start, Stop).                                                                                                    |
|          | BESTÄT                        | Neue Warn- oder Störungsmeldungen bestätigen                                                                                                    |
|          | INSTALL                       | Installation/ Vergeben der LON-Adresse.                                                                                                    |
|          | WINK                          | Prüfen der Busverbindung zum Feldgerät nach Drücken blinken                                                                                                    |
|          |                               | die Statuslampen des Feldgerätes.                                                                                                    |
|          | ANFO-CA                       | Anfordern der Bedienberechtigung (nicht für ITS)                                                                                                    |
|          | SEND-CA                       | Weitergabe der Bedienberechtigung (nicht für ITS)                                                                                                    |
|          | HOLE-CA                       | Holen der Bedienberechtigung onne Anforderung (nicht für ITS)                                                                                                    |
|          |                               |                                                                                                    |
|          |                               |                                                                                                    |
|          |                               |                                                                                                    |
|          |                               |                                                                                                    |
|          |                               |                                                                                                    |
|          |                               |                                                                                                    |
|          |                               |                                                                                                    |
|          |                               |                                                                                                    |
|          |                               |                                                                                                    |

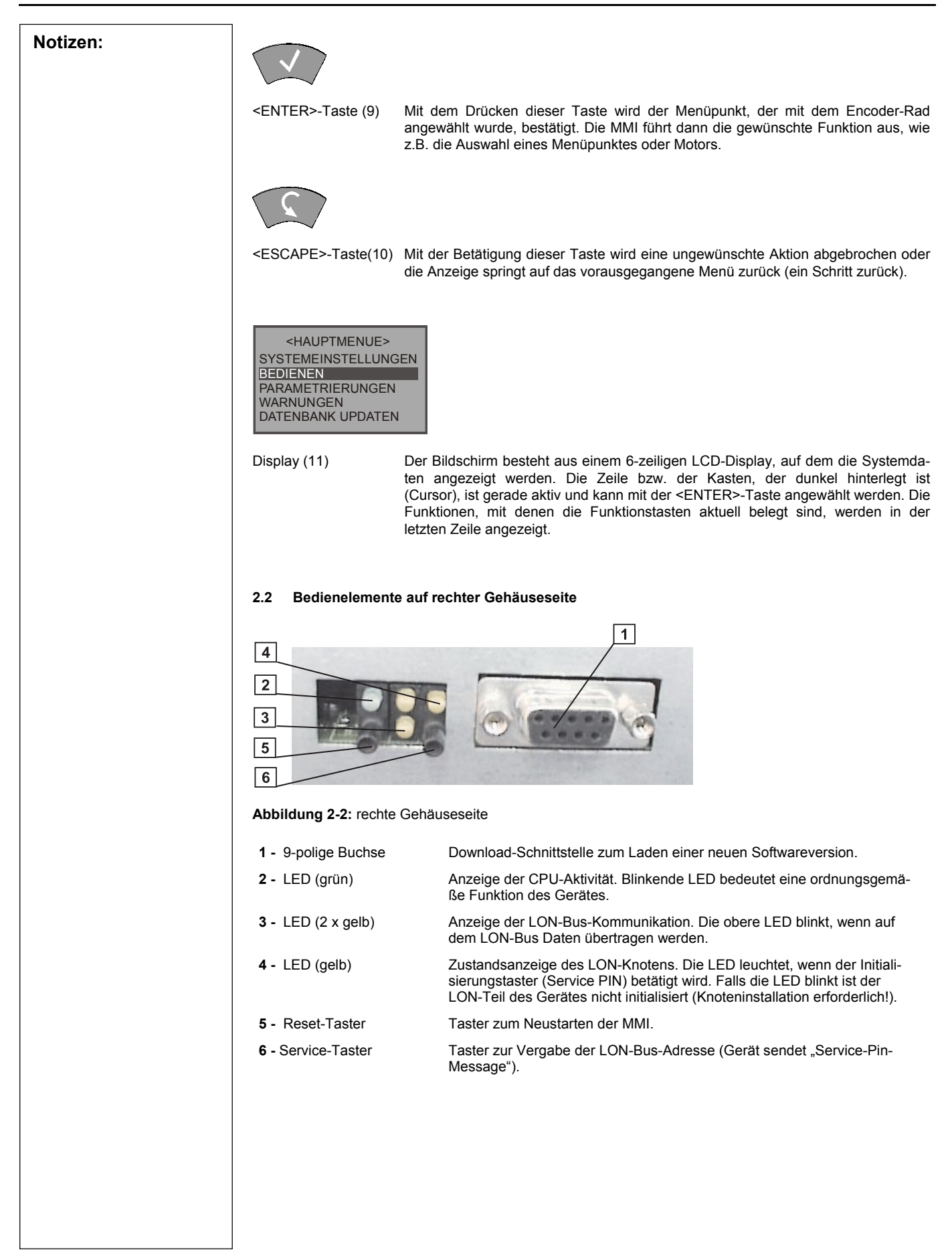

8

| Notizen: | 2.3 Anschlüsse auf der linken Gehäuseseite                                                                                                    |
|----------|----------------------------------------------------------------------------------------------------|
|          | An der linken Seitenwand des Gehäuses befindet sich die 9-polige Steckbuchse für den Anschluss der<br>MMI an die Abschlussplatte der INSUM Grundplatte (Backplane). Die Spannungsversorgung und Busver-<br>bindung von der MMI zur Backplane erfolgt durch das mitgelieferte Anschlusskabel.                                         |
|          | Die MMI Hardware-Versionen R1 und R2 verfügen über einen Anschluss auf der linken Gehäuseseite (Ab-<br>bildung 2-3). Der Busabschlusswiderstand für den LON-Bus ist im Gerät eingebaut (Details bezüglich Bus-<br>terminierung siehe Grafik 2-6).                                                                                    |
|          | <u> ()</u>                                                                                                    |
|          | Abbildung 2-3: Linke Gehäuseseite (1TGB302004 R1/R2)                                                                                                    |
|          | Version R3 ist mit 2 Anschlüssen ausgestattet (Abbildung 2-4), so dass bis zu 3 MMIs an ein und dieselbe<br>Backplane angeschlossen werden können.                                                                                                    |
|          |                                                                                                    |
|          | Abbildung 2-4: Linke Gehäuseseite (1TGB302004 R3)                                                                                                    |
|          | Sollen mehrere MMIs an ein- und dieselbe Backplane angeschlossen werden, wird an der ersten MMI an-<br>stelle des Busabschlusswiderstandes das MMI-Anschlusskabel der zweiten MMI kontaktiert. Jeweils an der<br>letzten MMI der Reihe muss der Busabschlusswiderstand angeschlossen werden (siehe Abbildung 2-5 und<br>Grafik 2-7). |
|          | Hinweis: Beim gleichzeitigen Start aller angeschlossenen MMIs beginnen diese zeitgleich, die Parameter-<br>sätze der Feldgeräte zu lesen. Ein spezieller Algorithmus verhindert dabei, dass gleichzeitig mehrere MMIs<br>von ein und demselben Feldgerät Parameter lesen.                                                            |
|          |                                                                                                    |
|          | Abbildung 2-5: Linke Gehäuseseite mit Busabschluss-Stecker                                                                                                    |
|          |                                                                                                    |
|          |                                                                                                    |

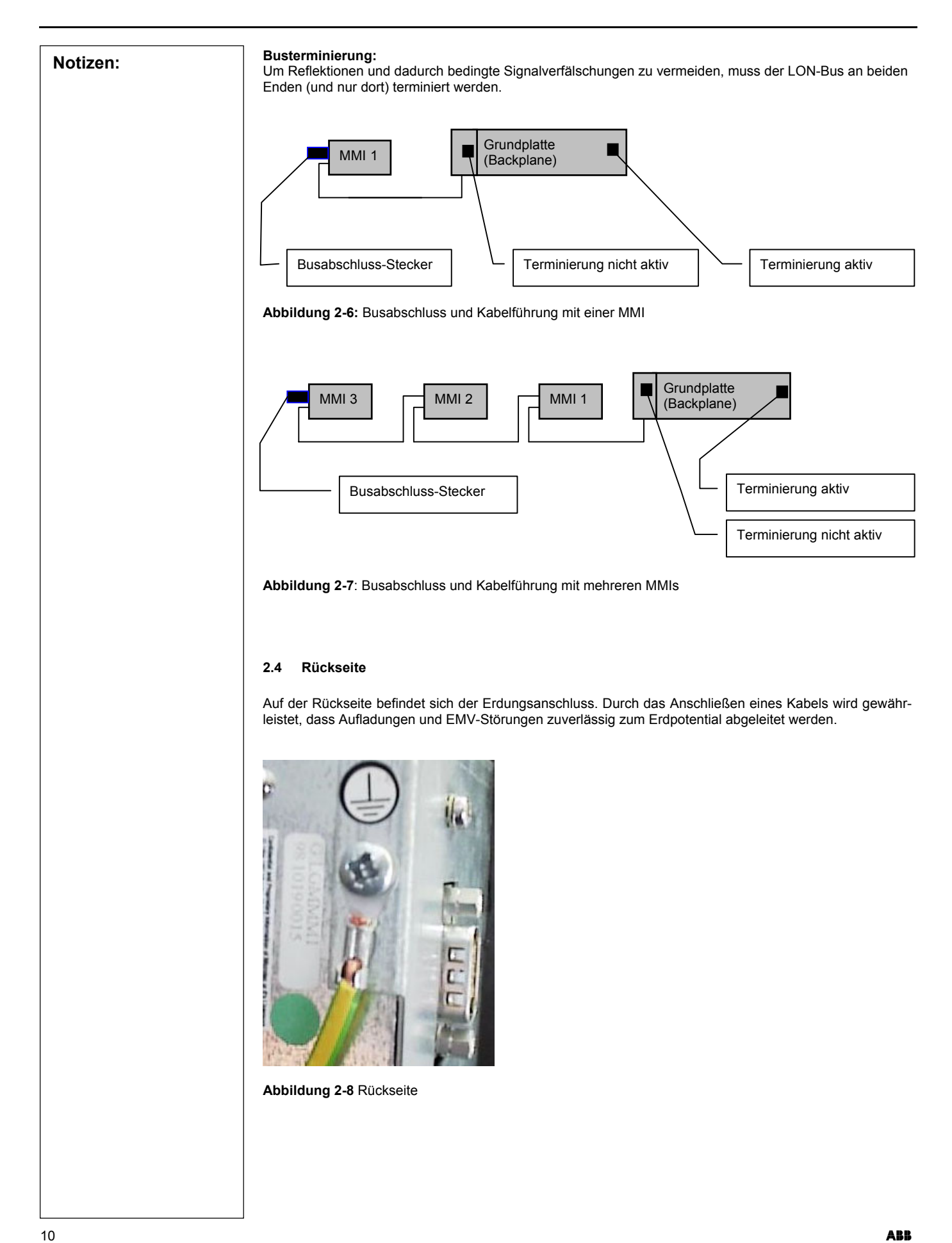

| Notizen:                                                                                                    | 3 Bedienen                                                                                                    |                                                                                    |                                                                                                    |                                                                                                    |  |
|----------------------------------------------------------------------------------------------------|----------------------------------------------------------------------------------------------------|------------------------------------------------------------------------------------|----------------------------------------------------------------------------------------------------|----------------------------------------------------------------------------------------------------|--|
|                                                                                                    | 3.1 Steuerung der Zugriffsberechtigungen mit programmierbarem Schlüssel                                                                                                    |                                                                                    |                                                                                                    |                                                                                                    |  |
|                                                                                                    | elne Bediener oder Bediene<br>ert.                                                                                                    | er-Gruppen) wird durch ent-                                                        |                                                                                                    |                                                                                                    |  |
|                                                                                                    |                                                                                                    |                                                                                    |                                                                                                    |                                                                                                    |  |
|                                                                                                    | Abbildung 3-1: Program                                                                                                    | mierbarer Schlüssel                                                                |                                                                                                    |                                                                                                    |  |
|                                                                                                    | Ab SW-Version 1.9 aufwä                                                                                                    | <u>arts</u> erfolgt die Zuordnung d                                                | ler Berechtigungen in folger                                                                                                    | nder Weise:                                                                                                    |  |
| Nach dem Laden der SW-Version in die MMI sind alle Bedienmöglichkeiten incl. Parar<br>ben. Falls für eine Anlage aus Sicherheitsgründen ein differenzierter Zugriff erforderl<br>schiedene Benutzerprofile erstellt und entsprechende MMI-Schlüssel bestellt werden.<br>können für jeden Gerätetyp (MCU, LS PR 112, ITS, MMI, Gateway, Systemuhr) als au<br>funktion bis hin zu jedem Einzelparameter und für die Bedienhandlungen wie Start, Stor<br>vergeben werden. |                                                                                                    |                                                                                    |                                                                                                    |                                                                                                    |  |
|                                                                                                    | Es werden dabei zwei Art <ul> <li>Konfigurationsschlüss</li> </ul>                                                                                                    | en von Schlüsseln parallel<br>el                                                   | benutzt:                                                                                                    |                                                                                                    |  |
|                                                                                                    | Benutzerschlusser                                                                                                    |                                                                                    |                                                                                                    |                                                                                                    |  |
|                                                                                                    | 3.1.1 Konfigurationssc                                                                                                    | hlüssel                                                                            |                                                                                                    |                                                                                                    |  |
|                                                                                                    | <ul> <li>Allgemein</li> <li>Dieser Schlüssel-Typ dient zum Einstellen der <u>MMI-Zugriffsberechtigungen ohne eingesteckten Benutzerschlüssel</u>, sowie zur Definition der Prozessgruppe und des Anlagenkennzeichens (siehe Abschnitt 3.4.2).</li> <li>Anwendung</li> <li>Nach dem Einstecken des Schlüssels in die MMI wird die Liste der verfügbaren Prozessgruppen angezeigt.</li> </ul>                                                 |                                                                                    |                                                                                                    |                                                                                                    |  |
|                                                                                                    | chen und den "Bedienber                                                                                                    | echtigungen <u>ohne</u> eingeste                                                   | eckten Benutzerschlüssel" a                                                                                                    | b.                                                                                                    |  |
|                                                                                                    | Beispiele (Vordefin                                                                                                    | ierte "Standard"-Konfigurati                                                       | ionsschlussel)                                                                                                    |                                                                                                    |  |
|                                                                                                    | Schlüssel-Name                                                                                                    | KonfigSchlüssel 1<br>"Nur Lesen"<br>Schlüssel                                      | KonfigSchlüssel 2<br>"Lesen und Reset"<br>Schlüssel                                                                                                  | KonfigSchlüssel 3<br>"Param/Bedien"<br>Schlüssel                                                                                                    |  |
|                                                                                                    | Beschreibung der zuge-<br>lassenen Funktionalität<br>ohne eingesteckten Be-<br>nutzerschlüssel                                                                                                    | Alle Messwerte und Anzei-<br>gen stehen zur Verfügung<br>(ohne Benutzerschlüssel!) | Alle Messwerte und Anzei-<br>gen stehen zur Verfügung,<br>Warnungen und Störungen<br>können zurückgesetzt wer-<br>den (ohne Benutzerschlüs-<br>sel!) | Alle Messwerte und Anzeigen<br>stehen zur Verfügung; Schalt-<br>befehle, Parametrierung<br>zugelassen, Warnungen und<br>Störungen können zurückge-<br>setzt werden (ohne Benutzer-<br>schlüssel!) |  |
|                                                                                                    | Optionen         Alternativ zu den erwähnten vordefinierten Konfigurationsschlüssel-Typen kann der Nutzer anlagenspezifische Konfigurationsschlüssel bestellen um z.B. verschiedene Anlagenteile sogenannten Prozessgrupper zuzuordnen, so dass die entsprechenden Benutzerschlüssel (siehe auch 3.1.2) nur Zugriff auf bestimmte Anlagenteile haben.         Installation         1. Schlüssel in die Öffnung in der MMI Front einstecken. |                                                                                    |                                                                                                    |                                                                                                    |  |
| <ul> <li>→ Die MMI zeigt jetzt die Liste der verfügbaren Prozessgruppen an (1 bis max. 16).</li> </ul>                                                                                                    |                                                                                                    |                                                                                    |                                                                                                    | 16).                                                                                                    |  |

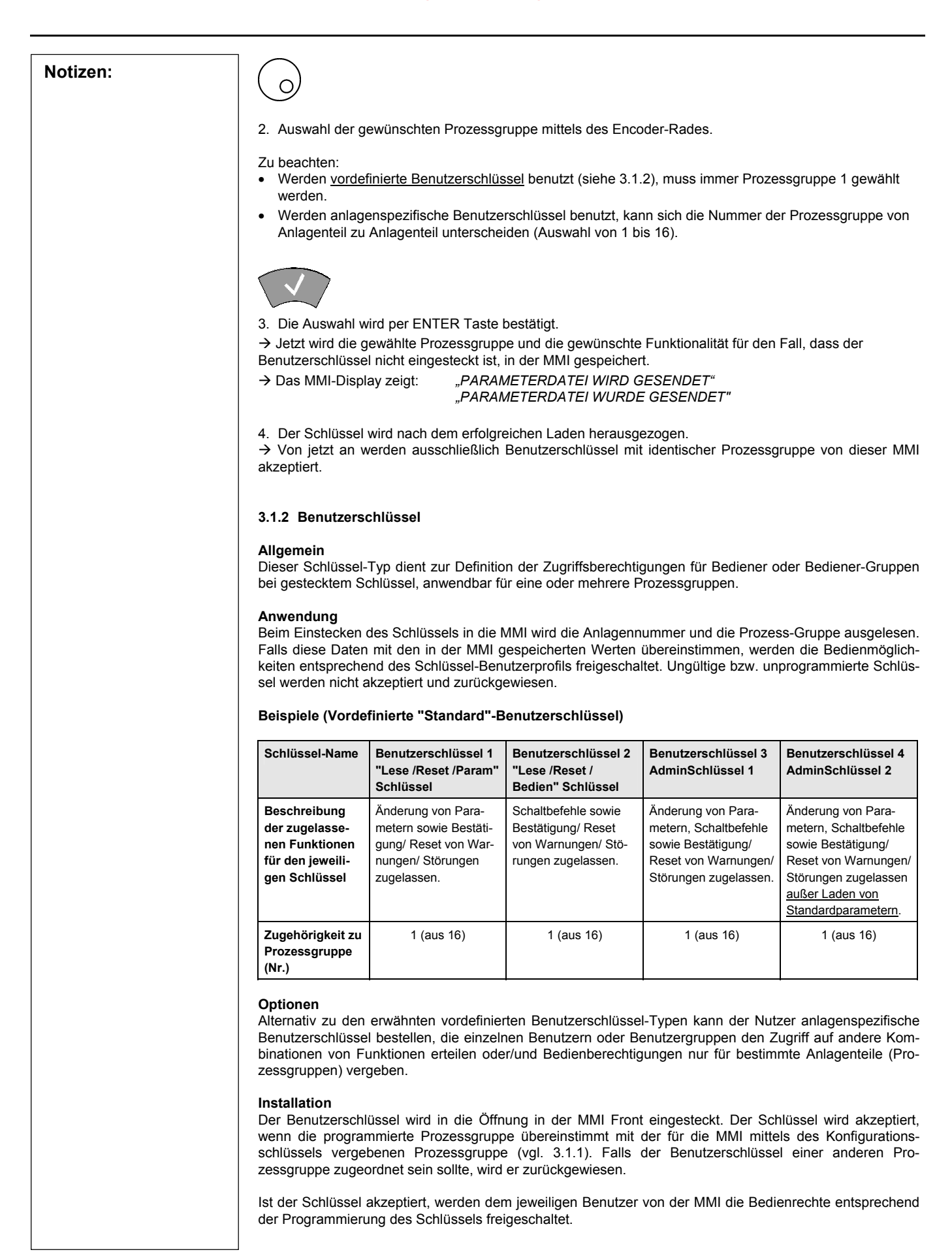

12

| Notizen: 3.2 Menü-Struktur |                                                                                                    |  |  |  |
|----------------------------|----------------------------------------------------------------------------------------------------|--|--|--|
|                            | Die Bedienung des INSUM Systems über die MMI erfolgt menügesteuert. Auf der höchsten Ebene steht<br>das <hauptmenü>, welches in sechs Untermenüs gegliedert ist. Diese können auch weitere Unterme-<br/>nüs enthalten.</hauptmenü>                                                                                                    |  |  |  |
|                            | <pre><hauptmenü> SYSTEMEINSTELLUNGEN BEDIENEN PARAMETRIERUNGEN WARNUNGEN DATENBANK UPDATEN SYSTEM-INSTALLATION</hauptmenü></pre>                                                                                                    |  |  |  |
|                            | Die Menüstruktur lässt sich am einfachsten mit der Aststruktur eines Baumes vergleichen. Von der Wurzel zu den Ästen gelangt man jeweils durch Drücken von <enter>, zurück mittels <escape>. Direkt zum Hauptmenü gelangt man durch die <home>-Taste.</home></escape></enter>                                                                                                    |  |  |  |
|                            | Die gesamte Bedienung der INSUM MMI ist nach dem Prinzip: "1. Auswahl - 2. Bestätigung" aufgebaut.<br>Die Auswahl geschieht durch Drehen des Encoder-Rads im/oder gegen den Uhrzeigersinn oder durch Be-<br>tätigung der Funktionstasten mit der jeweiligen Belegung. Die Bestätigung erfolgt durch Drücken der<br><enter>-Taste.</enter>                                                                                                    |  |  |  |
|                            | Die Auswahl eines gewünschten Menü Punktes geschieht durch das Drehen des Encoder-Rads bis der<br>dunkel hinterlegte Cursor (Invertierung der aktiven Zeile) auf dem gewünschten Menüpunkt positioniert ist.<br>Diese Auswahl muss durch das Drücken der <enter>-Taste bestätigt werden. Daraufhin wird im Display<br/>das jeweilig nächste Untermenü angezeigt. Auch hier muss der Bediener eine Auswahl nach dem oben<br/>genannten Muster treffen.</enter>      |  |  |  |
|                            | Ist ein Menü nicht in Listenform aufgebaut, so werden die verschiedenen Menüpunkte durch das Drehen des Encoder-Rades nacheinander im dunkel hinterlegten Cursorfeld angezeigt.                                                                                                    |  |  |  |
|                            | Falls es sich um einen veränderbaren Parameter handelt, wird die <edit>-Taste angeboten.</edit>                                                                                                    |  |  |  |
|                            | Will der Bediener nun eine Menüebene nach oben springen, so ist die <escape>-Taste zu benutzen.<br/>Auch ein Sprung direkt in das Hauptmenü ist möglich. Hierzu muss die <home>-Taste betätigt werden.</home></escape>                                                                                                    |  |  |  |
|                            | Weiterhin sind zur Systembedienung die Funktionstasten F1, F2 und F3 von Bedeutung. Ihre jeweilige Funktion in den verschiedenen Verzeichnissen ist in der LCD-Zeile 6 direkt über der jeweiligen Funktionstaste angezeigt. Durch deren Betätigung wird ihre Funktion ausgeführt. Blinkt der Funktionstext im Display nach dem einmaligen Betätigen der Taste, so muss diese noch einmal betätigt werden. Dies entspricht dem Prinzip: 1. Auswahl - 2. Bestätigen. |  |  |  |
|                            | Sind alle Arbeiten in einem Menü beendet, so kann die <home>- oder <escape>-Taste benutzt werden.<br/>Weiterhin müssen alle im Display angezeigten Anweisungen durchgeführt werden. Mittels der <escape>-<br/>Taste kann jede nicht gewünschte Auswahl rückgängig gemacht werden.</escape></escape></home>                                                                                                    |  |  |  |
|                            | 3.3 Hauptmenü                                                                                                    |  |  |  |
|                            | <hauptmenü>         Systemeinstellungen         Bedienen         PARAMETRIERUNGEN         WARNUNGEN         DATENBANK UPDATEN         System-Installation</hauptmenü>                                                                                                    |  |  |  |
|                            | Die Unterpunkte im <hauptmenü> sind im folgenden zusammen mit ihren jeweiligen Funktionen be-<br/>schrieben.</hauptmenü>                                                                                                    |  |  |  |

Notizen:

| <hauptmenü></hauptmenü> |                                                                                                    |  |
|-------------------------|----------------------------------------------------------------------------------------------------|--|
| SYSTEMEINSTELLUNGEN     | Dieses Menü beinhaltet alle Funktionen zum Konfigurieren der<br>MMI, Gateways, Systemuhr und OS (jedoch nicht der Router).<br>Es ist zu beachten, dass die hierauf folgenden Untermenüs ab-<br>hängig sind von dem Gerät, welches konfiguriert werden soll. |  |
| BEDIENEN                | In diesem Menü sind alle Funktionen untergebracht, die zum Bedienen der Feldgeräte notwendig sind (z.B. Einschalten, Ausschalten, Statusanzeige, Messwertanzeige).                                                                                          |  |
| PARAMETRIERUNGEN        | Dieses Untermenü wird zum Parametrieren der einzelnen Feld-<br>geräte benutzt.                                                                                                    |  |
| WARNUNGEN               | Hier werden alle Geräte mit anstehenden Warnungs- oder Stö-<br>rungsmeldungen aufgelistet.                                                                                                    |  |
| DATENBANK UPDATE        | Auffrischen der MMI Datenbank mit den aktuellen Feldgeräte-<br>Parametern.                                                                                                    |  |
| SYSTEM-INSTALLATION     | Dient zur Installation der Geräte am Bus, wie z.B. Vergabe der LON-Busadressen.                                                                                                    |  |

### 3.4 SYSTEMEINSTELLUNGEN

Alle in diesem Kapitel beschriebenen Parameter sind bei einem neu gefertigten Gerät auf Standardwerte eingestellt. Nur im Bedarfsfall ist es erforderlich die Werte zu ändern.

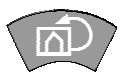

1. Mit der <HOME>-Taste in das Hauptmenü wechseln.

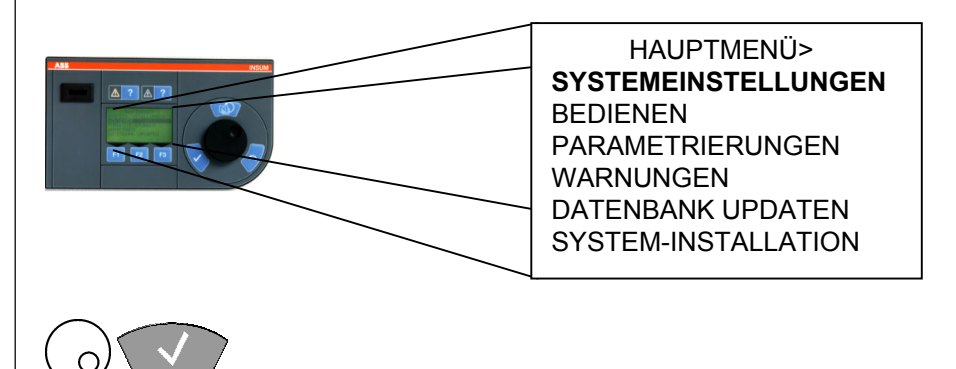

2. Mit dem Encoder-Rad im Hauptmenü <SYSTEM-EINSTELLUNGEN> anwählen und mit der ENTER-Taste bestätigen.

In diesem Menü sind alle an die Backplane angeschlossenen und über die MMI parametrierbaren Geräte mit ihren LON-Busadressen (z. B. MMI: 5/20, GW MODBUS: 5/10) aufgelistet.

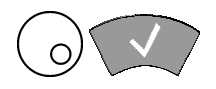

3. MMI mit dem Encoder-Rad anwählen und mit der <ENTER>-Taste bestätigen. Falls mehrere MMIs angeschlossen sind, ist das gerade zu konfigurierende Gerät mit '>>' markiert.

| <parameter mmi=""></parameter> |
|--------------------------------|
| SYSTEM                         |
| GERÄTEDATEN                    |
| SYSTEM-INSTALLATION            |

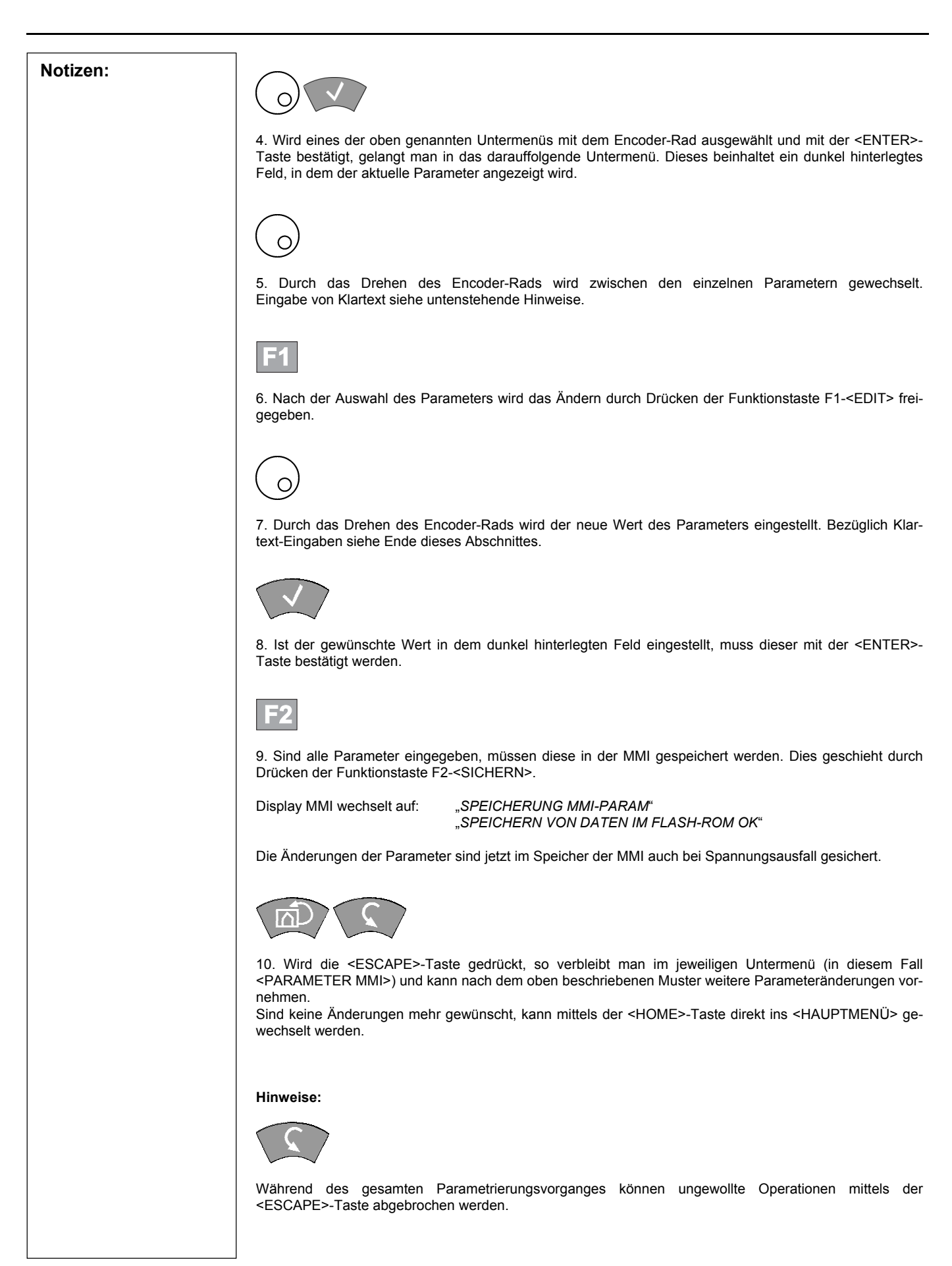

ABB

| Notizen: 0 F1 F2 V |                                                                                                    |                                                                                                    |                                                                                                    |  |  |
|--------------------|----------------------------------------------------------------------------------------------------|----------------------------------------------------------------------------------------------------|----------------------------------------------------------------------------------------------------|--|--|
|                    | Ist die Eingabe von Klartext nötig, z.B. für den Namen einer MCU, werde<br>ebenfalls durch das Drehen des Encoder-Rads eingestellt. Dabei ersche<br>sor Feld in alphabetischer Reihenfolge. Zahlen und Sonderzeichen befin-<br>dem ein Zeichen korrekt eingestellt ist, wechselt man mit den Funktionst-<br>das nächste Buchstabenfeld. Es ist zu beachten, dass der eingegebene<br><enter>-Taste freigegeben werden muss.</enter> |                                                                                                    |                                                                                                    |  |  |
|                    | Die folgenden Erläuterungen beschreiben die in den Untermenüs veränderbaren Parameter                                                                                                    |                                                                                                    |                                                                                                    |  |  |
|                    | 3.4.1 SYSTEMEINSTELLUNGEN - S                                                                                                    |                                                                                                    |                                                                                                    |  |  |
|                    |                                                                                                    |                                                                                                    | <parameter mmi=""><br/>SYSTEM<br/>GERÄTEDATEN<br/>BENUTZEREINSTELLUNGEN</parameter>                                       |  |  |
|                    |                                                                                                    |                                                                                                    |                                                                                                    |  |  |
|                    | FELDGERÄT ÜBERWACHUNG                                                                                                    | Die Feldgeräte senden zyklisch Daten zur MMI. Wenn innerhalb<br>der Überwachungszeit keine Nachricht von dem Feldgerät emp-<br>fangen wurde, wird das Gerät als entfernt gemeldet.                                                                                                    |                                                                                                    |  |  |
|                    | SU LIFESIGN SENDEZYKL.                                                                                                    | Der Parameter definiert den Zeitabstand mit dem die MMI ihr Lebenszeichen (SU Lifesign) auf den LON-Bus sendet.                                                                                                    |                                                                                                    |  |  |
|                    | SU LIFESIGN ÜBERWACH.                                                                                                    | ACH. Dieser Parameter bestimmt die Überwachungszeit des Lebens zeichens der angeschlossenen SU-Geräte (MMI, Gateways OS). Die Ergebnisse der Überwachung werden in eine Lifelis eingetragen.                                                                                                    |                                                                                                    |  |  |
|                    | SU LIFELIST SENDEZYKL.                                                                                                    |                                                                                                    | Dieser Parameter legt die Sendezykluszeit fest mit der die Life-<br>list der SU-Geräte zu den Feldgeräten geschickt wird. |  |  |
|                    | CA PRIORITÄT                                                                                                    | ITÄT       Dieser Parameter gibt die Priorität der MMI bei der Vergaber<br>Schaltberechtigung (CA) an. Das Gerät mit der Priorität 1<br>die höchste Priorität. Jede Priorität darf nur einmal im Syst<br>vergeben werden. Geräte mit höherer Priorität können Gerä<br>mit niedrigerer Priorität die Schaltberechtigung entziehen.         "ZERNAME       Dieser Text beinhaltet den Namen der MMI welcher bei <i>J</i><br>wendung des CA angezeigt wird. Die Namen aller Geräte w<br>den in der MMI angezeigt und informieren den Benut<br>darüber, welches Gateway, MMI, OS zum Schalten einer M<br>oder eines PR112 berechtigt ist |                                                                                                    |  |  |
|                    | CA BENUTZERNAME                                                                                                    |                                                                                                    |                                                                                                    |  |  |
|                    |                                                                                                    |                                                                                                    |                                                                                                    |  |  |
|                    |                                                                                                    |                                                                                                    |                                                                                                    |  |  |

|                                                          | <pre><parameter mmi=""> SYSTEM GERÄTEDATEN BENUTZEREINSTELLUNGEN</parameter></pre>                                                                                                    |
|----------------------------------------------------------|----------------------------------------------------------------------------------------------------|
|                                                          |                                                                                                    |
| <gerätedaten></gerätedaten>                              |                                                                                                    |
| MMI FIRMWARE VERSION                                     | Zeigt die Softwareversion an.                                                                                                    |
| MMI HARDWARE-VERSION                                     | Zeigt die Hardwareversion an.                                                                                                    |
| FILE VERSION                                             | Zeigt die Version der Parameterdatei an.                                                                                                    |
| ANLAGENKENNZEICHEN                                       | Die Nummer der Anlage in welche die MMI eingebaut wurde<br>wird angezeigt. Diese wird mit Hilfe des Konfigurationsschlüs<br>sels (siehe Kapitel 3.1) parametriert. Eine solche Nummer is<br>auch im Benutzerschlüssel enthalten. Nur wenn beide überein<br>stimmen, wird der Benutzerschlüssel akzeptiert.                                                                                                    |
| PROZESSGRUPPENNAME                                       | Gibt den Namen der Prozessgruppe an (siehe Kapitel 3.1).                                                                                                    |
|                                                          | SYSTEM<br>GERÄTEDATEN<br>BENUTZEREINSTELLUNGEN                                                                                                    |
| <benutzereinstellungen></benutzereinstellungen>          |                                                                                                    |
| SPRACHE                                                  |                                                                                                    |
|                                                          | Gelegt. Es kann zwischen zwei verschiedenen Sprachen aus gewählt werden.                                                                                                    |
| LCD – KONTRAST                                           | <ul> <li>Mit diesem Parameter wird die Sprache des MMI Displays fest gelegt. Es kann zwischen zwei verschiedenen Sprachen aus gewählt werden.</li> <li>Dieser Parameter ist verantwortlich für den Kontrast des MM Displays. Dieser ist veränderbar in einem Bereich zwischen 0% und 100%. 100% ist die Einstellung mit dem höchsten Kontrast.</li> </ul>                                                                                                    |
| LCD – KONTRAST<br>DISPLAYBELEUCHTUNG                     | <ul> <li>Mit diesem Parameter wird die Sprache des MMI Displays fest gelegt. Es kann zwischen zwei verschiedenen Sprachen aus gewählt werden.</li> <li>Dieser Parameter ist verantwortlich für den Kontrast des MM Displays. Dieser ist veränderbar in einem Bereich zwischen 0% und 100%. 100% ist die Einstellung mit dem höchsten Kontrast.</li> <li>Mit diesem Parameter wird die Abschaltung des LCD-Displays gesteuert. Es ist wählbar, nach welcher Zeit das Display ab schaltet falls keine Bedienung mehr erfolgt. (Bei Drücken eine beliebigen Taste wird das Display wieder aktiviert.)</li> </ul>                                                                                                    |
| LCD – KONTRAST<br>DISPLAYBELEUCHTUNG<br>LCD ANSPRECHZEIT | <ul> <li>Mit diesem Parameter wird die Sprache des MMI Displays fest gelegt. Es kann zwischen zwei verschiedenen Sprachen aus gewählt werden.</li> <li>Dieser Parameter ist verantwortlich für den Kontrast des MM Displays. Dieser ist veränderbar in einem Bereich zwischen 0% und 100%. 100% ist die Einstellung mit dem höchsten Kontrast.</li> <li>Mit diesem Parameter wird die Abschaltung des LCD-Displays gesteuert. Es ist wählbar, nach welcher Zeit das Display ab schaltet falls keine Bedienung mehr erfolgt. (Bei Drücken eine beliebigen Taste wird das Display wieder aktiviert.)</li> <li>Dieser Parameter beeinflusst die Ansteuergeschwindigkeit de LCD. Im Regelfall sollte der Parameter immer auf Null einge stellt sein.</li> </ul> |

## **INSUM**® MMI Bedienungsanleitung

| Notizen: | 3.5 BEDIENEN                                                                                                    |                                                                    |                                                                                             |  |  |
|----------|----------------------------------------------------------------------------------------------------|--------------------------------------------------------------------|---------------------------------------------------------------------------------------------|--|--|
|          | ഫ                                                                                                    |                                                                    |                                                                                             |  |  |
|          | 1. Mit der <home>-Taste in das Hauptmenü wechseln.</home>                                                                                                    |                                                                    |                                                                                             |  |  |
|          |                                                                                                    |                                                                    |                                                                                             |  |  |
|          | AN CONTRACTOR AND A DECEMBER OF A DECEMBER OF A DECEMBE |                                                                    |                                                                                             |  |  |
|          |                                                                                                    | BEDIENEN<br>PARAMETRIEF                                            | RUNG                                                                                        |  |  |
|          |                                                                                                    | WARNUNGEN<br>DATENBANK U                                           | IPDATEN                                                                                     |  |  |
|          |                                                                                                    | SYSTEM-INST                                                        | ALLATION                                                                                    |  |  |
|          |                                                                                                    |                                                                    |                                                                                             |  |  |
|          | 2. Mit dem Encoder-Rad im Haup<br>Die einzelnen Feldgeräte werden<br>scher Reihenfolge aufgelistet Die                                                                                                    | tmenü "BEDIENEN" anwählen und m<br>nun entsprechend dem MMI Parame | it der <enter>-Taste bestätigen.<br/>eter "ANZEIGEMODUS" in alphabeti-<br/>leutung:</enter> |  |  |
|          |                                                                                                    |                                                                    | leuting.                                                                                    |  |  |
|          | F1 F2 F3                                                                                                    |                                                                    |                                                                                             |  |  |
|          | PARAM                                                                                                    | BUS LOKAL                                                          | ENTFERN                                                                                     |  |  |
|          | "PARAMETRIERUNG"<br>(siehe Abschnitt 3.6).                                                                                                    | Vorortbedienung oder auf Bus-<br>bedienung.                        | der Motorliste.                                                                             |  |  |
|          |                                                                                                    |                                                                    |                                                                                             |  |  |
|          |                                                                                                    |                                                                    |                                                                                             |  |  |
|          | 3. Feldgerät (z.B. MCU) mit dem E                                                                                                    | Encoder-Rad anwählen und mit der <                                 | ENTER>-Taste bestätigen.                                                                    |  |  |
|          |                                                                                                    |                                                                    |                                                                                             |  |  |
|          |                                                                                                    |                                                                    |                                                                                             |  |  |
|          |                                                                                                    |                                                                    |                                                                                             |  |  |
|          |                                                                                                    |                                                                    |                                                                                             |  |  |
|          |                                                                                                    |                                                                    |                                                                                             |  |  |
|          |                                                                                                    |                                                                    |                                                                                             |  |  |
|          |                                                                                                    |                                                                    |                                                                                             |  |  |
|          |                                                                                                    |                                                                    |                                                                                             |  |  |
|          |                                                                                                    |                                                                    |                                                                                             |  |  |
| 18       | ]                                                                                                    |                                                                    | ABB                                                                                         |  |  |

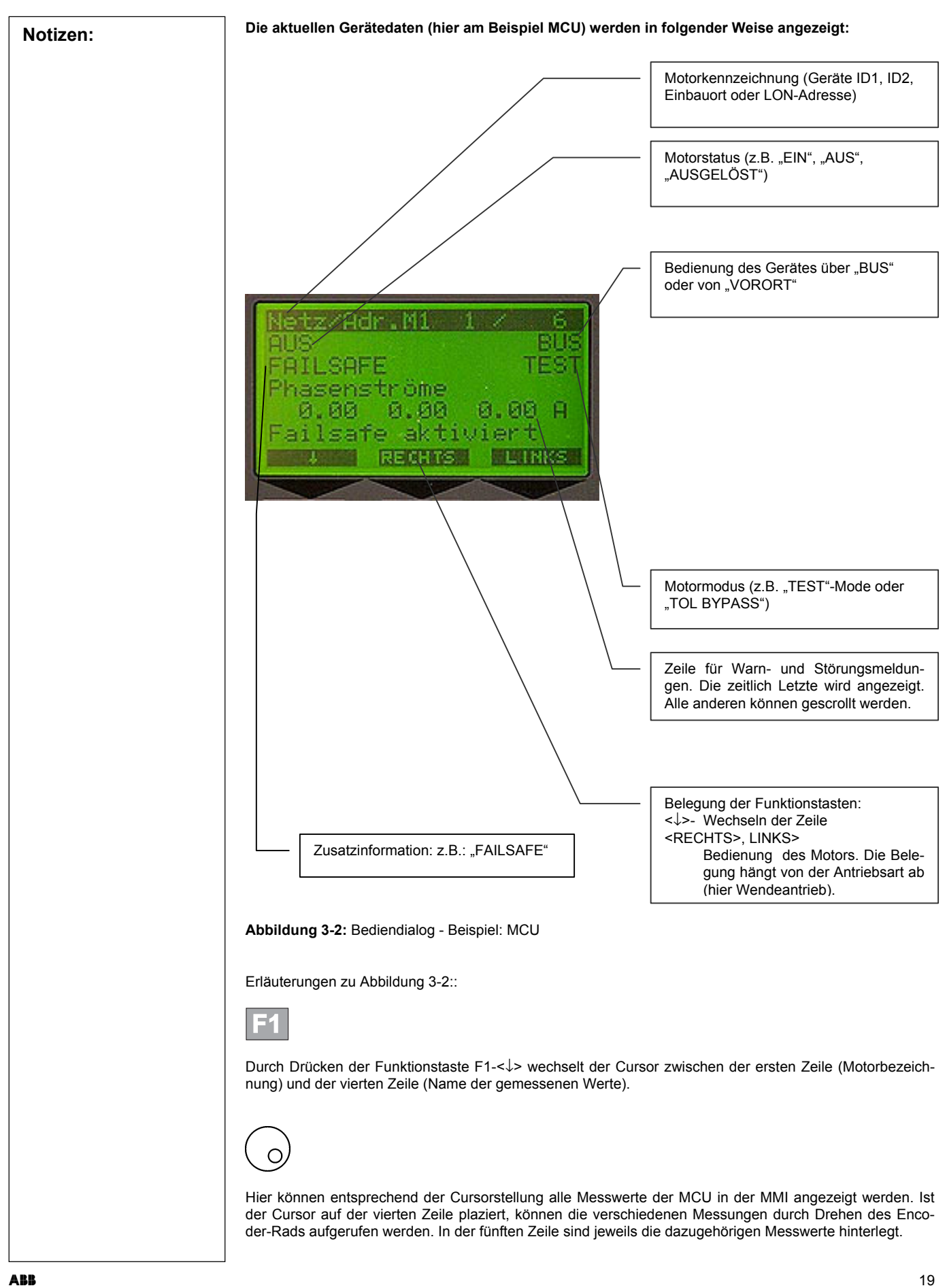

## **INSUM**® MMI Bedienungsanleitung

| Notizen: | Sollen die Daten eines anderen M<br>in der ersten Zeile positioniert sein<br>Motoren angewählt werden.             | otors angezeigt<br>. Durch Dreher | oder andere Motore<br>des Encoder-Rads             | en bedient werder<br>können dann alle | n, muss der Cursor<br>angeschlossenen    |
|----------|----------------------------------------------------------------------------------------------------|-----------------------------------|----------------------------------------------------|---------------------------------------|------------------------------------------|
|          | F2 F3                                                                                                    |                                   |                                                    |                                       |                                          |
|          | 4. Auf dem Display wird oberhalb<br>triebsart – die Bedienfunktion ange                                            | der Funktionst<br>zeigt.          | asten F2 und F3 –                                  | entsprechend de                       | r eingestellten An-                      |
|          | Um eine gewünschte Bedienfunktic<br>ist nötig, um ein ungewolltes Eins<br>1. Auswahl - 2. Bestätigung.             | on auszuführen,<br>schalten des M | muss die Funktions<br>otors zu verhindern          | taste zweimal ged<br>und entspricht d | rückt werden. Dies<br>lem Bedienprinzip: |
|          | Es ist zu beachten, dass der Antrie<br>det.                                                                        | eb nur geschalte                  | et werden kann, wer                                | nn sich die MCU ir                    | n BUS Mode befin-                        |
|          | 3.6 PARAMETRIERUNG                                                                                                 |                                   |                                                    |                                       |                                          |
|          | Die Parametrierung ist <u>nicht</u> bei d                                                                          | eingeschaltete                    | m Motor möglich!                                   |                                       |                                          |
|          | <u>م</u>                                                                                                    |                                   |                                                    |                                       |                                          |
|          | 1. Mit der <home>-Taste in das H</home>                                                                            | auptmenü wech                     | iseln.                                             |                                       |                                          |
|          |                                                                                                    |                                   | <haup1< th=""><th>rmenü&gt;</th><th></th></haup1<> | rmenü>                                |                                          |
|          |                                                                                                    |                                   | SYSTEMEINST<br>BEDIENEN<br>PARAMETRIEF             | ELLUNGEN                              |                                          |
|          |                                                                                                    |                                   | WARNUNGEN<br>DATENBANK U<br>SYSTEM-INSTA           | IPDATEN<br>ALLATION                   |                                          |
|          |                                                                                                    |                                   | L                                                  |                                       |                                          |
|          | 2. Mit dem Encoder-Rad im Haup<br>bestätigen. Die Funktionstasten hal                                              | otmenü "PARAN<br>ben nun folgenc  | /IETRIERUNGEN" a<br>de Bedeutung:                  | nwählen und mit                       | der ENTER-Taste                          |
|          | F1 F2 F3                                                                                                    |                                   |                                                    |                                       |                                          |
|          | BEDIEN                                                                                                    | PAR DEF                           |                                                    | ENTFERN                               |                                          |
|          | Wechseln in das Untermenü<br>"BEDIENEN", von wo aus das<br>Feldgerät gesteuert werden kann<br>(siehe Kapitel 3.5). | Zurücksetzen<br>meter auf Star    | der Geräte-Para-<br>ndardwerte.                    | Entfernen des I<br>der Geräteliste.   | Feldgerätes aus                          |
|          | Die einzelnen Geräte sind in alpha<br>gemodus" kann ausgewählt werder                                              | abetischer Reih<br>n, mit welchen | enfolge aufgelistet.<br>Gerätemerkmalen ("         | Mittels des MMI-F<br>EINBAUORT", "G   | Parameters "Anzei-<br>ERÄTE ID1", "ID2"  |
|          | oder "LON-ADRESSE") die Liste at                                                                                   | ufgebaut wird.                    |                                                    |                                       |                                          |
|          |                                                                                                    |                                   |                                                    |                                       |                                          |
| 20       |                                                                                                    |                                   |                                                    |                                       | ABB                                      |

## INSUM® MMI Bedienungsanleitung

| Notizen:               |                                                                                                    |                                                                                                    |                                                                                       |  |  |  |  |
|------------------------|----------------------------------------------------------------------------------------------------|----------------------------------------------------------------------------------------------------|---------------------------------------------------------------------------------------|--|--|--|--|
|                        | 3. Das zu parametrierende Gerä<br>ENTER-Taste bestätigt werden. D<br>verschiedenen Parametergruppen<br>Nach Auswahl einer dieser Gruppe                                                                                                    | <ol> <li>Das zu parametrierende Gerät muss mit dem Encoder-Rad aus der Liste ausgewählt und mit der<br/>ENTER-Taste bestätigt werden. Danach erscheint das Unterverzeichnis "PARAMETRIERUNG", in dem die<br/>verschiedenen Parametergruppen, wie z.B. Schutzfunktionen aufgelistet sind (siehe unten).<br/>Nach Auswahl einer dieser Gruppen stehen folgende Funktionstasten zur Verfügung:</li> </ol> |                                                                                       |  |  |  |  |
|                        | F1 F2 F3                                                                                                    | F1 F2 F3                                                                                                    |                                                                                       |  |  |  |  |
|                        | EDIT                                                                                                    | BEDIEN                                                                                                    | PRF AUS                                                                               |  |  |  |  |
|                        | Editieren des angewählten Pa-<br>rameters.                                                                                                    | Wechseln in das Untermenü<br>"BEDIENEN", von wo aus das<br>Feldgerät gesteuert werden kann<br>(siehe Kapitel 3.5).                                                                                                    | Ausschalten der Parameterprü-<br>fung, alle Parameter werden an-<br>gezeigt.          |  |  |  |  |
|                        | Die Parametrierung geschieht dur<br>und <enter>- Tasten, in der Art</enter>                                                                                                    | ch Anwendung des Encoder-Rads,<br>und Weise, wie sie bereits im Kapite                                                                                                    | der Funktionstasten, der <escape><br/>el 3.4 beschrieben wurde.</escape>              |  |  |  |  |
|                        | F2                                                                                                    |                                                                                                    |                                                                                       |  |  |  |  |
|                        | 4. Sind alle Parameter eines Feldgerätes eingegeben, ist die Parametrierung abgeschlossen. Nun müssen die neuen Daten an das zu parametrierende Gerät übertragen werden. Dazu dient die Funktionstaste F2-<br><senden>. Der Benutzer wird durch die folgende Anzeige von dieser Übertragung informiert<br/>"PARAMETERDATEI WIRD GESENDET"<br/>"PARAMETERDATEI WURDE GESENDET"</senden> |                                                                                                    |                                                                                       |  |  |  |  |
|                        | Die geänderten Parameter sind jet                                                                                                    | Die geänderten Parameter sind jetzt im Feldgerät dauerhaft gespeichert.                                                                                                    |                                                                                       |  |  |  |  |
|                        | Zu beachten: Die Parameter einer<br>rametrierung eines anderen Gerät                                                                                                    | Zu beachten: Die Parameter eines einzelnen Gerätes sind an das Gerät zu übertragen, bevor mit der Pa-<br>rametrierung eines anderen Gerätes begonnen wird.                                                                                                    |                                                                                       |  |  |  |  |
|                        | Parameter-Menü                                                                                                    |                                                                                                    |                                                                                       |  |  |  |  |
|                        | In diesem Menü werden die von<br>zeigt. Der Aufbau hängt vom jew<br>beachten Sie bitte auch die Param                                                                                                    | der MMI für jeden einzelnen Geräte<br>eiligen Gerätetyp ab. Bezüglich der<br>leterbeschreibung des jeweiligen Ge                                                                                                    | etyp veränderbaren Parameter ange-<br>r einzelnen Parametriermöglichkeiten<br>erätes. |  |  |  |  |
|                        | MCU 2                                                                                                    |                                                                                                    |                                                                                       |  |  |  |  |
|                        | <parametrierung></parametrierung>                                                                                                    |                                                                                                    |                                                                                       |  |  |  |  |
|                        | STARTER KONFIGURATION                                                                                                    | THERMISTORSCH                                                                                                    | IUTZ                                                                                  |  |  |  |  |
|                        | MOTOR DATEN                                                                                                    | UNTERSPANNUN                                                                                                    | GSSCHUTZ                                                                              |  |  |  |  |
|                        | ÜBERLASTSCHUTZ                                                                                                    | STARTBEGRENZ                                                                                                    | JNG                                                                                   |  |  |  |  |
|                        | BLOCKIERSCHUTZ                                                                                                    | STARTVERZÖGEI                                                                                                    | RUNG                                                                                  |  |  |  |  |
|                        | DREHZAHLÜBERWACHUNG                                                                                                    | WARTUNG                                                                                                    |                                                                                       |  |  |  |  |
|                        | PHASENAUSFALLSCHUTZ                                                                                                    | MOTORGRUPPEN                                                                                                    | ١                                                                                     |  |  |  |  |
|                        | SCHIEFLASTSCHUTZ                                                                                                    | SCHALTBERECH                                                                                                    | TIGUNG                                                                                |  |  |  |  |
| UNTERLASTSCHUTZ SYSTEM |                                                                                                    |                                                                                                    |                                                                                       |  |  |  |  |
|                        | COS PHI U-LASTSCHUTZ                                                                                                    | GERÄTEDATEN                                                                                                    |                                                                                       |  |  |  |  |
|                        | LEERLAUFSCHUTZ                                                                                                    | E/A KONFIGURAT                                                                                                    | ION                                                                                   |  |  |  |  |
|                        | ERDSCHLUSSCHUTZ                                                                                                    | UNIVERSAL E/A                                                                                                    |                                                                                       |  |  |  |  |
|                        |                                                                                                    | ANALOGAUSGAN                                                                                                    | G                                                                                     |  |  |  |  |

| iotizen: |                                                                                                    |                                                                                                    |                                                                                             |
|----------|----------------------------------------------------------------------------------------------------|----------------------------------------------------------------------------------------------------|---------------------------------------------------------------------------------------------|
|          | <parametrierung></parametrierung>                                                                                                    |                                                                                                    |                                                                                             |
|          | GERÄTEDATEN                                                                                                    |                                                                                                    |                                                                                             |
|          | LS-KONFIGURATION                                                                                                    |                                                                                                    |                                                                                             |
|          | SCHUTZFUNKTION L                                                                                                    |                                                                                                    |                                                                                             |
|          | SCHUTZFUNKTION S                                                                                                    |                                                                                                    |                                                                                             |
|          | SCHUTZFUNKTION I                                                                                                    |                                                                                                    |                                                                                             |
|          | SCHUTZFUNKTION G                                                                                                    |                                                                                                    |                                                                                             |
|          | SCHUTZFUNKTION T                                                                                                    |                                                                                                    |                                                                                             |
|          | LAST-STEUERUNG 1                                                                                                    |                                                                                                    |                                                                                             |
|          | LAST-STEUERUNG 2                                                                                                    |                                                                                                    |                                                                                             |
|          | SYSTEM                                                                                                    |                                                                                                    |                                                                                             |
|          | SCHALTBERECHTIGUNG                                                                                                    |                                                                                                    |                                                                                             |
|          | SERVICE DATEN                                                                                                    |                                                                                                    |                                                                                             |
|          |                                                                                                    |                                                                                                    |                                                                                             |
|          | ITS (Intelligenter Lastschalter mit Sicherung                                                                                                    | <u>gen):</u>                                                                                                    |                                                                                             |
|          | <parametrierung></parametrierung>                                                                                                    |                                                                                                    |                                                                                             |
|          | GERÄTEDATEN                                                                                                    |                                                                                                    |                                                                                             |
|          | EINBAUORT                                                                                                    |                                                                                                    |                                                                                             |
|          | SYSTEM                                                                                                    |                                                                                                    |                                                                                             |
|          | 3.7 WARNUNGEN - Abfrage von Warn                                                                                                    | HAUPTMENÜ><br>SYSTEMEINSTELLUNGEN<br>BEDIENEN                                                                                                    |                                                                                             |
|          | 3.7 WARNUNGEN - Abfrage von Warn                                                                                                    | HAUPTMENÜ><br>SYSTEMEINSTELLUNGEN<br>BEDIENEN<br>PARAMETRIERUNGEN<br>WARNUNGEN<br>DATENBANK UPDATEN                                                                                                    |                                                                                             |
|          | 3.7 WARNUNGEN - Abfrage von Warn                                                                                                    | Aungen und Störungen<br>HAUPTMENÜ> SYSTEMEINSTELLUNGEN BEDIENEN PARAMETRIERUNGEN WARNUNGEN DATENBANK UPDATEN SYSTEM-INSTALLATION                                                                                                    |                                                                                             |
|          | 3.7 WARNUNGEN - Abfrage von Warn                                                                                                    | Aungen und Störungen<br>AUPTMENÜ> SYSTEMEINSTELLUNGEN BEDIENEN PARAMETRIERUNGEN WARNUNGEN DATENBANK UPDATEN SYSTEM-INSTALLATION                                                                                                    |                                                                                             |
|          | 3.7       WARNUNGEN - Abfrage von Warn         Image: Constraint of the state of the state of t         | Aungen und Störungen<br>HAUPTMENÜ><br>SYSTEMEINSTELLUNGEN<br>BEDIENEN<br>PARAMETRIERUNGEN<br>WARNUNGEN<br>DATENBANK UPDATEN<br>SYSTEM-INSTALLATION Hung, so blinkt die Lampe -(!)- gelb. Steht eine Sten<br>werden oben in die Liste einsortiert und mit einem<br>>-Taste quittiert werden. Dann verschwindet das<br>en der Lampe in Dauerlicht über.<br>rnung oder Störung werden die Einträge in den Li<br>splampe geht aus (soweit für die entsprechende S<br>nders parametriert). | törung an<br>n ,!' versel<br>,!'. Wenn<br>sten auto<br>schutzfunk                           |
|          | 3.7 WARNUNGEN - Abfrage von Warn          Image: Absrage vol Warn         Image: Absrage vol Warn         Ima                                                                                                    | Aungen und Störungen                                                                                                    | törung an<br>n ,!' versel<br>,!'. Wenn<br>sten auto<br>ichutzfunk<br>ogerufen v<br>em Haupt |
|          | 3.7       WARNUNGEN - Abfrage von Warn         Image: Constraint of the state of the state of t         | Aungen und Störungen                                                                                                    | törung an<br>n ,l' versel<br>,l'. Wenn<br>sten auto<br>ichutzfunk<br>ogerufen v<br>em Haupt |
|          | <image/> 3.7       WARNUNGEN - Abfrage von Warn         Image: Construction of the state of the state o | Aungen und Störungen                                                                                                    | törung an<br>n ,!' versel<br>sten auto<br>schutzfunk<br>ogerufen v<br>em Haupt              |

## **INSUM**® MMI Bedienungsanleitung

| Notizen: |                                                                                                    |
|----------|----------------------------------------------------------------------------------------------------|
|          | 1.2. Mit dem Encoder-Rad im Hauptmenü "WARNUNGEN" anwählen und mit der <enter>-Taste bestäti-<br/>gen. Weitere Untermenüs werden angezeigt:</enter>                                                                                                    |
|          | <warn-störungslisten></warn-störungslisten>                                                                                                    |
|          | WARNUNGEN<br>STÖRUNGEN                                                                                                    |
|          |                                                                                                    |
|          |                                                                                                    |
|          | 1.3 Wird eines der oben genannten Untermenüs mit dem Encoder-Rad ausgewählt und mit der <enter>-<br/>Taste bestätigt, so erscheint im nächsten Menü eine Liste mit allen Motoren, die je nach Auswahl (War-<br/>nungsliste oder Störungsliste) eine anstehende Meldung besitzen.</enter>               |
|          |                                                                                                    |
|          | 1.4 Hat nur ein Motor eine Störung bzw. Warnung muss die <enter>-Taste zur Ansicht der Fehlermel-<br/>dung gedrückt werden, ansonsten gilt auch hier, einen Motor aus der Liste auszuwählen und zu bestätigen.</enter>                                                                                 |
|          | Der Auswahl entsprechend wird die Warnung bzw. Störung im Klartext dargestellt.                                                                                                    |
|          | F1 F2                                                                                                    |
|          | BEDIEN BESTÄT                                                                                                    |
|          | Wechseln in das Untermenü<br>"BEDIENEN", von wo aus der<br>Motor gesteuert werden kann<br>(siehe Kapitel 3.5).Quittieren.                                                                                                    |
|          | Alternative 2                                                                                                    |
|          | Die zweite Möglichkeit ist die Benutzung der -(!)-Taste (für Warnungen) und -(!!)-Taste (für Störun-<br>gen) über dem Display.                                                                                                    |
|          |                                                                                                    |
|          | Durch Drücken der Tasten können die Meldungen direkt abgerufen werden - ohne Anwendung des Menüs<br>"WARNUNGEN". Nach Betätigung der entsprechenden Taste wird auch hier sofort die Liste der Motoren<br>mit der jeweils ausgewählten Meldungsart angezeigt.                                           |
|          | Bestätigen neuer Meldungen                                                                                                    |
|          | Durch Auswahl des jeweiligen Motors wird im nächsten Menü die Ursache der Meldung angezeigt. Durch Betätigen der <bestät>-Taste kann die zugeordnete Anzeige von blinkend auf Dauerlicht geschaltet werden. Der Benutzer kann hiermit für sich festhalten, dass er diese Meldung erkannt hat.</bestät> |
|          |                                                                                                    |
|          |                                                                                                    |
|          |                                                                                                    |
|          |                                                                                                    |
|          |                                                                                                    |

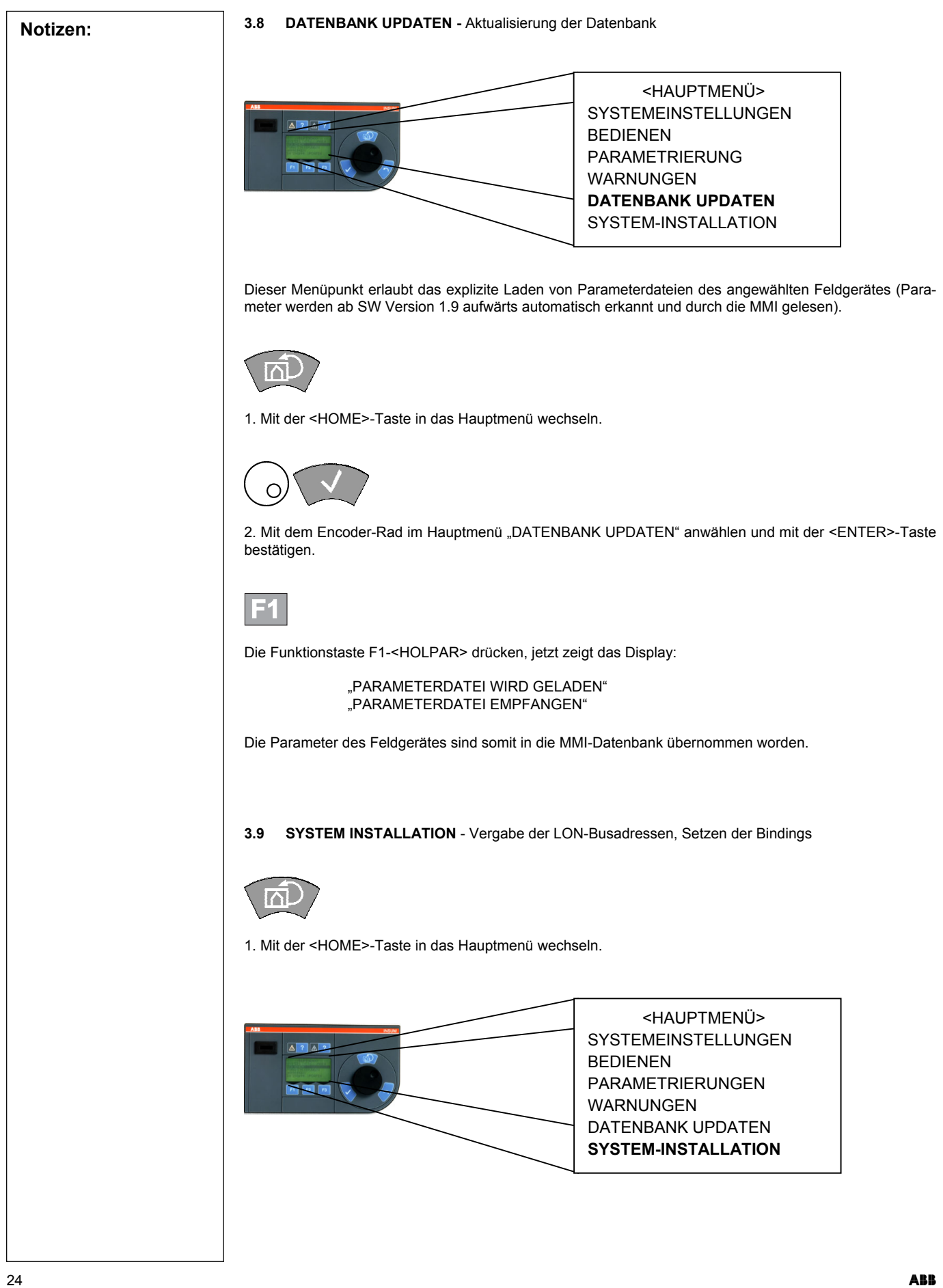

| Notizen: |                                                                                                    |  |  |  |  |
|----------|----------------------------------------------------------------------------------------------------|--|--|--|--|
|          | 2. Im Hauptmenü "SYSTEM-INSTALLATION" mit dem Encoder-Rad anwählen und mit der <enter>-<br/>Taste bestätigen.</enter>                                                                                                    |  |  |  |  |
|          | $\bigcirc$                                                                                                    |  |  |  |  |
|          | 3. Freie Adresse mit dem Encoder-Rad aussuchen.                                                                                                    |  |  |  |  |
|          | Es stehen folgende Adressen zur Verfügung:                                                                                                    |  |  |  |  |
|          | 1/1bis4/32für MCU 1/2, ITS4/1bis4/32für LS PR 112 (exclusiv mit speziellem Router)5/5für Systemuhr (Adresse fest)5/10bis5/135/10bis5/13für MODBUS-GATEWAY5/16für PROFIBUS-GATEWAY LINIE 1/25/17für PROFIBUS-GATEWAY LINIE 3/45/20bis5/29für MMI5/30bis5/34für OPERATOR STATION (OS)5/35bis5/39für Reserve-Geräte |  |  |  |  |
|          | F1                                                                                                    |  |  |  |  |
|          | 4. Mit der Funktionstaste F1- <install> gewünschte Adresse bestätigen.</install>                                                                                                    |  |  |  |  |
|          | —> MMI Display wechselt auf: "Zur Adressenvergabe Servicetaste drücken".                                                                                                    |  |  |  |  |
|          | d.h. bei Geräten wie Gateway, MMI und OS ist der entsprechende Service-Taster zu drücken, bei Einschüben mit MCU muss der Schalterknebel auf Teststellung gebracht werden                                                                                                    |  |  |  |  |
|          | —> MMI Display wechselt auf: "Knoteninstallation erfolgreich". F2                                                                                                    |  |  |  |  |
|          | 5. Zum Abschluss der Adressenvergabe müssen die Standard-Bindings in den Geräten aktiviert werden.<br>Dies erfolgt mit der Funktionstaste F2- <stand>.</stand>                                                                                                    |  |  |  |  |
|          | —> Display MMI wechselt auf: "Laden von Standard Bindings erfolgreich".                                                                                                    |  |  |  |  |
|          | Die Adressenvergabe ist somit abgeschlossen. Die adressierten Feldgeräte stehen jetzt dem INSUM-<br>System zur Verfügung.                                                                                                    |  |  |  |  |
|          | <b>F3</b>                                                                                                    |  |  |  |  |
|          | 6. Über die <wink>-Taste (F3) kann die ausgewählte und belegte Adresse durch die blinkende Lampe ("Bereit") am Einschub angezeigt werden. Damit kann ebenfalls eine erfolgreiche Vergabe der Adresse geprüft bzw. das Gerät in der Schaltanlage lokalisiert werden.</wink>                                       |  |  |  |  |
|          |                                                                                                    |  |  |  |  |
|          |                                                                                                    |  |  |  |  |
|          |                                                                                                    |  |  |  |  |
|          |                                                                                                    |  |  |  |  |

| Notizen: | 4 Beispiele zur Bedienung                                       |
|----------|-----------------------------------------------------------------|
|          | 4.1 Installation einer neuen MMI                                |
|          | Aufgabe: Eine neue MMI soll im LON-Netzwerk installiert werden. |
|          | Vorgehensweise:                                                 |
|          | 1. MMI mit dem MMI Anschlusskabel an der Backplane anschließen. |
|          | 2. Setzen/Prüfen der Busabschlüsse (siehe Kapitel 2.3)          |
|          | 3. MMI-Menü "SYSTEM-INSTALLATION" anwählen.                     |
|          | 4. Mit Encoder-Rad freie Busadresse z.B. 5/20 anwählen.         |
|          | 5. <install>-Taste betätigen.</install>                         |
|          | 6. Service-Taster an der MMI betätigen (siehe Abbildung 2-2).   |
|          | Die Adresse wird zugewiesen. MMI startet neu.                   |
|          | 7. MMI-Menü "SYSTEM-INSTALLATION" anwählen.                     |
|          | 8. Gleiche Adresse wie zuvor anwählen (z.B. 5/20).              |
|          | 9. <stand>-Taste betätigen.</stand>                             |
|          | Die Standard LON-Bindings werden geladen. Die MMI startet neu.  |
|          |                                                                 |
|          |                                                                 |
|          |                                                                 |
|          |                                                                 |
|          |                                                                 |
|          |                                                                 |
|          |                                                                 |
|          |                                                                 |
|          |                                                                 |
|          |                                                                 |
|          |                                                                 |
|          |                                                                 |
|          |                                                                 |
|          |                                                                 |
|          |                                                                 |
|          |                                                                 |
|          |                                                                 |
|          |                                                                 |
|          |                                                                 |
|          |                                                                 |
|          |                                                                 |

| Notizen: | 4.2 MMI Ei                                                 | MMI Einstellungen                                                                                                    |  |  |  |
|----------|------------------------------------------------------------|----------------------------------------------------------------------------------------------------|--|--|--|
|          | Aufgabe:                                                   | Eine MMI, ein Gateway und ein Doppelrouter sind an die INSUM Backplane angeschlos-<br>sen. Weiterhin sind mehrere MCUs mit dem System verbunden.                                                                                                    |  |  |  |
|          |                                                            | <ul> <li>a) Die Sprachanzeige der MMI soll von Englisch auf Deutsch ge</li></ul>                                                                                                    |  |  |  |
|          | Vorgehensw                                                 | eise:                                                                                                    |  |  |  |
|          | 1. Drücken                                                 | der <home>-Taste, um in das Hauptmenü zu springen.</home>                                                                                                    |  |  |  |
|          | 2. Drehen<br>CONFIG                                        | das Encoder-Rads gegen den Uhrzeigersinn bis der Cursor auf den Menüpunkt "SYSTEM<br>WRATION" positioniert ist und Drücken der <enter>-Taste, um die Auswahl zu bestätigen.</enter>                                                                                                    |  |  |  |
|          | • Ein ne                                                   | ues Menü, welches die LON-Adressen der relevanten INSUM-Geräte anzeigt, wird geöffnet.                                                                                                    |  |  |  |
|          | 3. Drehen o<br>Drück                                       | des Encoder-Rads, bis der Cursor auf der MMI-Adresse, z.B. 5/20, positioniert ist und dann<br>en der <enter>-Taste, um die Auswahl zu bestätigen.</enter>                                                                                                    |  |  |  |
|          | <ul> <li>Ein ne<br/>angezeig</li> </ul>                    | ues Menü, welches die verschiedenen MMI Parametrierungsmöglichkeiten beinhaltet, wird gt.                                                                                                    |  |  |  |
|          | 4. Drehen und dani                                         | des Encoder-Rads bis der Cursor auf dem Menüpunkt "USER INTERFACE" positioniert ist<br>n Drücken der <enter>-Taste, um die Auswahl zu bestätigen.</enter>                                                                                                    |  |  |  |
|          | <ul> <li>Ein ne<br/>angezeig</li> </ul>                    | eues Menü, welches den zu ändernden Parameter sowie dessen aktuellen Wert enthält, wird gt.                                                                                                    |  |  |  |
|          | 5. Drehen scheint.                                         | des Encoder-Rads bis der Parameter "LANGUAGE" in dem dunkel hinterlegten Feld er-                                                                                                    |  |  |  |
|          | 6. Drücken                                                 | der Funktionstaste F1- <edit>, um das Ändern des Parameters freizugeben.</edit>                                                                                                    |  |  |  |
|          | <ul> <li>In dem</li> </ul>                                 | n dunkel hinterlegten Feld steht "ENGLISH", darüber der aktuelle Wert.                                                                                                    |  |  |  |
|          | 7. Drehen o<br>dert ist.                                   | des Encoder-Rads bis die Anzeige im Cursor-Feld von "ENGLISH" auf "2nd language" geän-                                                                                                    |  |  |  |
|          | <ul> <li>Das d</li> </ul>                                  | lunkel hinterlegte Feld zeigt nun "DEUTSCH" an, der aktuelle Wert ist noch ENGLISH.                                                                                                    |  |  |  |
|          | 8. Drücken                                                 | der <enter>-Taste, um diese Auswahl zu bestätigen.</enter>                                                                                                    |  |  |  |
|          | Die Die                                                    | splaysprache hat sich von Englisch auf Deutsch geändert                                                                                                    |  |  |  |
|          | 9. Drücken                                                 | der Funktionstaste F2- <sichern>, um den neuen Parameterwert in der MMI zu speichern.</sichern>                                                                                                    |  |  |  |
|          | Wird die<br>" <parai<br>gen vorn<br/>direkt ins</parai<br> | e <escape>-Taste gedrückt, so verbleibt man im jeweiligen Untermenü (in diesem Fall METER MMI&gt;") und kann nach dem oben beschriebenen Muster weitere Parameteränderun-<br/>ehmen. Sind keine Änderungen mehr gewünscht, kann durch Betätigen der <home>- Taste s "<hauptmenü>" gewechselt werden.</hauptmenü></home></escape> |  |  |  |
|          |                                                            |                                                                                                    |  |  |  |
|          |                                                            |                                                                                                    |  |  |  |
|          |                                                            |                                                                                                    |  |  |  |
|          |                                                            |                                                                                                    |  |  |  |
|          |                                                            |                                                                                                    |  |  |  |
|          |                                                            |                                                                                                    |  |  |  |
|          |                                                            |                                                                                                    |  |  |  |
|          |                                                            |                                                                                                    |  |  |  |
|          |                                                            |                                                                                                    |  |  |  |

| Notizen: | 4.3 Anzeige von Messwerten der MCU                                                                                                    |  |  |
|----------|----------------------------------------------------------------------------------------------------|--|--|
|          | Aufgabe: Die Phasenströme (in Prozent) sowie die Wirkleistung (wird nur von MCU2 verarbeitet) des Motors mit der LON-Adresse 2/15 sollen während des Betriebes überprüft werden.                 |  |  |
|          | Vorgehensweise:                                                                                                    |  |  |
|          | 1. Drücken der <home>-Taste, um in das "<hauptmenü>" zu gelangen.</hauptmenü></home>                                                                                                    |  |  |
|          | <ol> <li>Drehen des Encoder-Rads bis der Cursor auf dem Menüpunkt BEDIENEN positioniert ist und drüc<br/>der <enter>-Taste, um die Auswahl zu bestätigen</enter></li> </ol>                      |  |  |
|          | • Ein neues Menü, welches eine Liste der angeschlossenen MCUs enthält, wird angezeigt.                                                                                                    |  |  |
|          | <ol> <li>Aufsuchen der LON Adresse 2/15 mit dem Encoder-Rad. Drücken der <enter>-Taste um die<br/>wahl zu bestätigen.</enter></li> </ol>                                                         |  |  |
|          | Ein neues Menü, welches die MCU Daten enthält, wird angezeigt                                                                                                    |  |  |
|          | Zeile 1:       Motorbezeichnung:       "NETZ/KNOTEN 2/15"         Zeile 2:       Motorstatus:       "EIN"       Bedienung über z.B.: "BUS"         Zeile 3:       Leerzeile       "Phasenströme" |  |  |
|          | Zeile 5: Messwerte z. B.: "11.25 11.22 11.23 A"<br>Zeile 6: Belegung der Funktionstasten: F1-<↓> und F3- <stop></stop>                                                                           |  |  |
|          | <ol> <li>Drücken der Funktionstaste F1-&lt;↓&gt;.</li> </ol>                                                                                                    |  |  |
|          | Der Cursor springt in die Zeile 4.                                                                                                    |  |  |
|          | 5. Drehen des Encoder-Rads im Uhrzeigersinn.                                                                                                    |  |  |
|          | • Die Messwerte in der Zeile 5 wechseln von Ampere in Prozent auf z.B.: "98 96 97 %".                                                                                                    |  |  |
|          | 6. Drehen des Encoder-Rads bis in Zeile 4 im Cursorfeld "WIRKLEISTUNG" (nur bei MCU2) erscheint.                                                                                                 |  |  |
|          | In der fünften Zeile wird die Wirkleistung angezeigt, z.B.: "3.0 kW".                                                                                                    |  |  |
|          | 7. Drücken der <home>-Taste, um ins Hauptmenü zurückzukehren.</home>                                                                                                    |  |  |
|          |                                                                                                    |  |  |
|          |                                                                                                    |  |  |
|          |                                                                                                    |  |  |
|          |                                                                                                    |  |  |
|          |                                                                                                    |  |  |
|          |                                                                                                    |  |  |
|          |                                                                                                    |  |  |
|          |                                                                                                    |  |  |
|          |                                                                                                    |  |  |
|          |                                                                                                    |  |  |
|          |                                                                                                    |  |  |
|          |                                                                                                    |  |  |
|          |                                                                                                    |  |  |
|          |                                                                                                    |  |  |

| Notizen: | 4.4 Laden                                                 | einer neuen Softwareversion                                                                                                    |                                                                                        |
|----------|-----------------------------------------------------------|----------------------------------------------------------------------------------------------------|----------------------------------------------------------------------------------------|
|          | Aufgabe:                                                  | Eine MMI soll die Firmware-Version 1.8a erhalter<br>sollen geladen werden.                                                                                                    | n und die zugehörigen Sprachdateien                                                    |
|          | Vorgehensw                                                | eise:                                                                                                    |                                                                                        |
|          | 1. MMI und<br>Downloa<br>Schnittst                        | l serielle Schnittstelle des PCs per Download-Kabel<br>d-Programm auf dem PC starten. Die Datei mmi.trr<br>elle (19200 Baud; COM 1/2; XON/XOff-protocol: N                                                                                                    | verbinden.<br>n enthält die Einstellungen der seriellen<br>o; Parity: No; databits: 8) |
|          | 2. Reset-Ta                                               | aster an der MMI betätigen (siehe Abbildung 2-2).                                                                                                    |                                                                                        |
|          | <mark>_∰J Termin.</mark><br><u>F</u> ile <u>E</u> dit<br> | al-DOWNLOAD.TRM<br>Settings Phone Iransfers Help<br>INSUM II Firmware Loader                                                                                                    |                                                                                        |
|          |                                                           | F = Firmware download<br>L = Language download                                                                                                    |                                                                                        |
|          |                                                           | Choose one item ?                                                                                                    |                                                                                        |
|          | •                                                         |                                                                                                    |                                                                                        |
|          |                                                           |                                                                                                    |                                                                                        |
|          | 3. Taste ,F                                               | am PC betätigen und "Transfers" - "Send Text File                                                                                                    | " anwählen                                                                             |
|          | <mark>∰ Termin</mark><br>Eile Edit<br>Ready<br>∎          | settings Phone Transfers Help<br>Settings Phone Transfers Help<br>Send Text File<br>Pecive Text File<br>F<br>Send Binary File<br>Pecive Binary File<br>Pecive Bina |                                                                                        |
|          | <u> </u>                                                  |                                                                                                    |                                                                                        |
|          |                                                           |                                                                                                    |                                                                                        |
|          |                                                           |                                                                                                    |                                                                                        |

| Notizen: | 4. | Pfad (in PC oder Netzwerk) auswählen, file "Mmi18a.txt" (im Fall der Version 1.8a) auswählen und bestätigen.                                                                 |
|----------|----|----------------------------------------------------------------------------------------------------|
|          |    | Image: Terminal - DOW/NLOAD.TRM       File       Edit       Settings       Phone       Iransfers       Help                                                                  |
|          |    | F = Firmware download                                                                                                    |
|          |    | L = Language download<br>Choose one item ?                                                                                                    |
|          |    | Ready to receive data, please start transfer<br>MMI 1.8A August 9 2000<br>Please wait                                                                                        |
|          |    | Stop Pause Sending: MMI18A.TXT                                                                                                    |
|          |    | Die neue Softwareversion wird geladen.                                                                                                    |
|          |    | <ul> <li>Wenn der Text "Hit any key to return to the menu." erscheint, ist der dieser Teil des Ladens<br/>abgeschlossen.</li> </ul>                                          |
|          | 5. | Anschließend ist es noch erforderlich, die beiden Sprachdateien "MmEn18a.txt" und "MmGe18a.txt" mit Hilfe der ,L'-Taste in der gleichen Weise wie oben beschrieben zu laden. |
|          |    | Entfernen des Downloadkabels. Neustart der MMI durch Betätigen des Reset-Tasters an der MMI.                                                                                 |
|          |    |                                                                                                    |
|          |    |                                                                                                    |
|          |    |                                                                                                    |
|          |    |                                                                                                    |
|          |    |                                                                                                    |
|          |    |                                                                                                    |
|          |    |                                                                                                    |
|          |    |                                                                                                    |
|          |    |                                                                                                    |
|          |    |                                                                                                    |
|          |    |                                                                                                    |
|          |    |                                                                                                    |
|          |    |                                                                                                    |

| Notizen: | 4.5 Instal            | lation des MMI Konfigurationsschlüssels                                                                                                    |
|----------|-----------------------|----------------------------------------------------------------------------------------------------|
|          | Aufgabe               | Ein MMI Konfigurationsschlüssel soll installiert werden.                                                                                                    |
|          |                       | Fall A:<br>Ein <u>vorkonfigurierter Standard-Konfigurationsschlüssel</u> wird benutzt.<br>Es soll Prozessgruppe 1 gewählt werden.                                                                                                    |
|          |                       | Fall B:<br>Ein <u>kundenspezifisch konfigurierter Konfigurationschlüssel</u> wird verwendet.<br>Verschiedene unabhängige Teile gehören zu der betreffenden Anlage, das Personal der<br>Anlagenteile 1 und 2 soll dabei keinen Zugang zu Teil 3 haben.<br>Prozessgruppe 3 soll hier gewählt werden. |
|          | Vorgehensv            | veise:                                                                                                    |
|          | 1. Stecker<br>MMI Fre | n des Konfigurationschlüssels für diesen Anlagenteil an den vorgesehenen Steckplatz in der<br>ont.                                                                                                    |
|          | • Auf de              | em Display erscheint eine Liste der verfügbaren Prozessgruppen (max. 16).                                                                                                    |
|          | 2. Fall A:            | Wählen der Prozessgruppe 1 (Standard für vorkonfigurierte Konfigurationsschlüssel),<br>Drücken der ENTER-Taste zur Bestätigung.                                                                                                    |
|          | Fall B:               | Wählen der Prozessgruppe 3 gemäß Aufgabenstellung, Drücken der ENTER-Taste zur Bestätigung.                                                                                                    |
|          | • Währ                | end des folgenden Speichervorganges werden diese Meldungen angezeigt:<br>Speicherung MMI-Param<br>Speicherung von Daten im Flash-ROM OK                                                                                                    |
|          | 3. Die MM             | II hat nun folgende Daten vom Konfigurationsschlüssel übernommen und gespeichert:                                                                                                    |
|          | Fall A:               | Prozessgruppe 1 und<br><u>Standard-</u> Profil für die Nutzung der MMI ohne Benutzerschlüssel (NoKey-Funktionalität)                                                                                                    |
|          | Fall B:               | Prozessgruppe 3 und<br>k <u>undenspezifisches</u> Profil für die Nutzung der MMI <u>ohne Benutzerschlüssel</u> (NoKey-<br>Funktionalität)                                                                                                    |
|          | 4. Entfern            | en des Konfigurationsschlüssels nach erfolgreicher Speicherung.                                                                                                    |
|          | 5. Von nu<br>dieser N | n an werden ausschließlich <u>Benutzerschlüssel mit identischer Prozessgruppenkennung</u> von<br>/MI akzeptiert.                                                                                                    |
|          |                       |                                                                                                    |
|          |                       |                                                                                                    |
|          |                       |                                                                                                    |
|          |                       |                                                                                                    |
|          |                       |                                                                                                    |
|          |                       |                                                                                                    |
|          |                       |                                                                                                    |
|          |                       |                                                                                                    |
|          |                       |                                                                                                    |

Fehlermeldungen und -behebung

5

Notizen:

| Fehlermeldung                                                                 | Mögliche Ursachen                                                                                                    |
|-------------------------------------------------------------------------------|----------------------------------------------------------------------------------------------------|
| FEHLER ANDERER<br>PROZESS BENUTZT FTP                                         | Eine andere MMI oder Gerät benutzt<br>FTP (File Transfer Protocol). Deshalb<br>ist es nicht möglich, eine Datei vom<br>ausgewählten Gerät zu empfangen o-<br>der zu senden.                   |
| FEHLER<br>AUSLESEN PROG ID                                                    | Sobald die MMI ein neues Gerät am<br>LON-Netzwerk erkennt, liest sie die G<br>rätekennung (Program ID) aus. Falls<br>dieses Auslesen fehlschlägt, wird dies<br>Fehlermeldung angezeigt.       |
| FEHLER<br>FTP:PARAMETER LESEN                                                 | MMI war nicht in der Lage, die Param<br>terdatei während der Startphase zu<br>empfangen.                                                                                                    |
| FEHLER<br>NV IST NICHT GEBUNDEN                                               | Binding Problem.                                                                                                    |
| FEHLER<br>UNBEKANNTES GERÄT                                                   | Sobald die MMI ein neues Gerät am<br>LON-Netzwerk erkennt, liest sie die G<br>rätekennung (Program ID) aus. Falls<br>diese Kennung der MMI unbekannt is<br>wird diese Fehlermeldung ausgegebe |
| GERÄT ENTFERNT                                                                | MMI erhält keine Nachricht innerhalb der "Feldgeräte Überwachungszeit".                                                                                                    |
| GERÄT WAR NICHT OFF/<br>ONLINE SCHALTBAR                                      | MMI war nicht in der Lage das Gerät<br>vor dem Senden der Parameterdatei<br>Offline oder nach dem Senden Online<br>zu schalten.                                                               |
| KNOTENINSTALLATION<br>FEHLER                                                  | Die MMI hat innerhalb der Wartezeit<br>keine Nachricht (Service Pin Message<br>von dem zu installierenden Gerät emp<br>fangen.                                                                |
| LADEN VON STANDARD<br>BINDINGS - FEHLER                                       | Die MMI war nicht in der Lage die<br>Standard-Bindings im gewählten Gerä<br>zu setzen.                                                                                                    |
| PARAMETERDATEI<br>FEHLER BEIM EMPFANG<br>PARAMETERDATEI<br>FEHLER BEIM SENDEN | Es war nicht möglich die Parameterda<br>tei vom angewählten Gerät zu empfar<br>gen oder zu senden.                                                                                            |
| SCHALTBERECHTIGUNG<br>WEITERGABE FEHLER                                       | MMI war es nicht möglich die Schaltborrechtigung (CA) zum ausgewählten G<br>rät weiterzugeben.                                                                                                |
| SPEICHERN VON DATEN<br>IM FLASH-ROM NICHT OK                                  | MMI war nicht in der Lage die eigener<br>Parameter/Bindings im nichtflüchtigen<br>Speicher zu sichern.                                                                                        |

Datei vom npfangen o-Gerät am Prüfen des LON-Bus und est sie die Gedes Gerätes. ) aus. Falls gt, wird diese , die Parame-LON-Bus bzw. Router prütphase zu fen Bindings prüfen. Neu laden. Gerät am Prüfen, ob MMI diesen Geest sie die Gerätetyp und diese Software-) aus. Falls version unterstützt. Laden inbekannt ist, der passenden Software. ausgegeben. nt innerhalb Prüfen ob Gerät entfernt nungszeit". wurde, LON-Bus prüfen. das Gerät Prüfen des Feldgerätes (entmeterdatei fernt?), LON-Bus prüfen. nden Online LON-Bus prüfen. Zu instal-Wartezeit Pin Message) lierendes Gerät prüfen. n Gerät emp-.age die Wiederholung des Vorvählten Gerät gangs. Prüfen der Router, des LON-Bus und des Gerätes Parameterda-LON-Bus bzw. Router prüat zu empfanfen die Schaltbe-CA-Tabellen im Feldgerät, gewählten Ge-CA-Prioritäten der Gateways, MMIs etc. prüfen.LON-Bus bzw. Bindings prüfen. die eigenen Wiederholen des Speichtflüchtigen cherns. Bei häufigerem Auftreten der Fehlermeldung Gerät im Werk prüfen lassen. **UNGÜLTIGER SCHLÜSSEL** Schlüssel nicht programmiert oder Für die Anlage vorgesehe-FEHLER: GROESSE Speichergröße nicht korrekt für entnen programmierten sprechenden Schlüsseltyp Schlüssel verwenden **UNGÜLTIGER SCHLÜSSEL** Im Benutzerschlüssel hinterlegte Anla-Für die Anlage vorgesehe-FEHLER: ANLAGENNR/ gennummer oder Prozessgruppe nen programmierten Benut-PRGR stimmt nicht mit der der MMI überein zerschlüssel verwenden

Empfohlene Maßnahmen

Wiederholen des Vorgangs

nach einer Wartezeit.

| Notizen: |                                  |                                                                                                    |                                                                                                    |
|----------|----------------------------------|----------------------------------------------------------------------------------------------------|----------------------------------------------------------------------------------------------------|
|          | WINK KOMMANDO<br>SENDEN - FEHLER | Die MMI war nicht in der Lage den<br>Wink-Befehl an das gewählte Gerät zu<br>senden.                                                                                                    | Prüfen der Router und des<br>LON-Bus. Prüfen, ob das<br>Gerät richtig am Bus ange-<br>schlossen ist. |
|          | ZU VIELE KNOTEN<br>IM NETZWERK   | Die maximale Anzahl von Geräten, mit<br>denen die MMI arbeiten kann, ist 128<br>Feldgeräte plus 16 Backplane-Geräte.<br>Wird das Maximum überschritten, wird<br>diese Fehlermeldung angezeigt. | Entfernen der überzähligen<br>Geräte. Löschen dieser Ge-<br>räte aus der Geräteliste.                |
|          |                                  |                                                                                                    |                                                                                                    |
|          |                                  |                                                                                                    |                                                                                                    |
|          |                                  |                                                                                                    |                                                                                                    |
|          |                                  |                                                                                                    |                                                                                                    |
|          |                                  |                                                                                                    |                                                                                                    |
|          |                                  |                                                                                                    |                                                                                                    |
|          |                                  |                                                                                                    |                                                                                                    |
|          |                                  |                                                                                                    |                                                                                                    |
|          |                                  |                                                                                                    |                                                                                                    |
|          |                                  |                                                                                                    |                                                                                                    |
|          |                                  |                                                                                                    |                                                                                                    |
|          |                                  |                                                                                                    |                                                                                                    |
|          |                                  |                                                                                                    |                                                                                                    |

## **INSUM**® MMI Bedienungsanleitung

|                                                                                                | Anhang A - Technische Daten                                                                                                    |                                                                                                    |                                                                                                    |                                                                                                    |                                                                                                  |
|------------------------------------------------------------------------------------------------|----------------------------------------------------------------------------------------------------|----------------------------------------------------------------------------------------------------|----------------------------------------------------------------------------------------------------|----------------------------------------------------------------------------------------------------|--------------------------------------------------------------------------------------------------|
| 5.1 Mech                                                                                       | <ul> <li>5.1 Mechanische Daten</li> <li>Abmessungen der Front (B x H x T): 240 x 140<br/>Abmessungen des Chassis (B x H x T): 210 x 105<br/>Gewicht: ca. 1 kg</li> <li>5.2 Allgemeine elektrische Daten</li> </ul>                                                                                                    |                                                                                                    |                                                                                                    |                                                                                                    |                                                                                                  |
| Abmessung<br>Abmessung<br>Gewicht:                                                             |                                                                                                    |                                                                                                    | : 5 mm<br>: 85 mm                                                                                                    |                                                                                                    |                                                                                                  |
| 5.2 Alige                                                                                      |                                                                                                    |                                                                                                    |                                                                                                    |                                                                                                    |                                                                                                  |
| Eingangsspa<br>Leistungsau                                                                     | annung:<br>inahme:                                                                                                    | 24 V DC (1)<br>ca. 5 W                                                                                                    | 8 – 36 V DC)                                                                                                    |                                                                                                    |                                                                                                  |
| Nennstrom:<br>Einschaltstro                                                                    | om:                                                                                                    | 170 mA<br>< 350 mA                                                                                                    |                                                                                                    |                                                                                                    |                                                                                                  |
| Betriebstem<br>Lagertempe                                                                      | peratur:<br>atur:                                                                                                    | -5 °C – +7<br>-20 °C – +                                                                                                    | 70 °C<br>⊦80 °C                                                                                                    |                                                                                                    |                                                                                                  |
| Schutzklass<br>MTBF                                                                            | 2:                                                                                                    | IP 21<br>15 Jahre                                                                                                    |                                                                                                    |                                                                                                    |                                                                                                  |
| 5.3 Elekt                                                                                      | omagnetische Verträgl                                                                                                    | ichkeit (EMV)                                                                                                    |                                                                                                    |                                                                                                    |                                                                                                  |
| Standard                                                                                       | Gegenstand                                                                                                    |                                                                                                    | Niveau                                                                                                    | Klasse                                                                                                    | Kriterium                                                                                        |
| EN 50081-1                                                                                     | 0,15-0,5 MHz                                                                                                    | (230VAC *)                                                                                                    | 79/66 dBuV                                                                                                    | В                                                                                                    | -                                                                                                |
|                                                                                                | 0,5 – 30 MHz                                                                                                    | (230VAC *)                                                                                                    | 73/60 dBuV                                                                                                    | В                                                                                                    | -                                                                                                |
|                                                                                                |                                                                                                    |                                                                                                    |                                                                                                    |                                                                                                    |                                                                                                  |
| EN 50081-1                                                                                     | 30 – 230 MHz                                                                                                    | (Case)                                                                                                    | 30 dBuV                                                                                                    | В                                                                                                    | -                                                                                                |
| EN 50081-7                                                                                     | 30 – 230 MHz<br>230 – 1000 MHz                                                                                                    | (Case)<br>(Case)                                                                                                    | 30 dBuV<br>37 dBuV                                                                                                    | B                                                                                                    | -                                                                                                |
| EN 50081-7                                                                                     | 30 – 230 MHz<br>230 – 1000 MHz<br>-2 Kontaktentladung                                                                                                    | (Case)<br>(Case)                                                                                                    | 30 dBuV<br>37 dBuV<br>< 4 kV                                                                                                    | B<br>B<br>2                                                                                                    | -<br>-<br>C                                                                                      |
| EN 50081-7                                                                                     | 30 – 230 MHz<br>230 – 1000 MHz<br>-2 Kontaktentladung<br>Luftentladung                                                                                                    | (Case)<br>(Case)                                                                                                    | 30 dBuV<br>37 dBuV<br>< 4 kV<br>< 8 kV                                                                                                    | B<br>B<br>2<br>3                                                                                                    | -<br>-<br>C<br>C                                                                                 |
| EN 50081-7<br>EN 61000-4<br>EN 61000-4                                                         | 30 – 230 MHz<br>230 – 1000 MHz<br>-2 Kontaktentladung<br>Luftentladung<br>-3 Sinusmodulation                                                                                                    | (Case)<br>(Case)                                                                                                    | 30 dBuV<br>37 dBuV<br>< 4 kV<br>< 8 kV<br>10 V/m                                                                                                    | B<br>B<br>2<br>3<br>3                                                                                                    | -<br>C<br>C<br>A                                                                                 |
| EN 50081-1<br>EN 61000-4<br>EN 61000-4                                                         | 30 – 230 MHz<br>230 – 1000 MHz<br>-2 Kontaktentladung<br>Luftentladung<br>-3 Sinusmodulation<br>-4 230VAC *                                                                                                    | (Case)<br>(Case)                                                                                                    | 30 dBuV<br>37 dBuV<br>< 4 kV<br>< 8 kV<br>10 V/m<br>4 kV                                                                                                    | B<br>B<br>2<br>3<br>3<br>4                                                                                                    | -<br>C<br>C<br>A<br>A                                                                            |
| EN 50081-7<br>EN 61000-4<br>EN 61000-4                                                         | 30 – 230 MHz<br>230 – 1000 MHz<br>-2 Kontaktentladung<br>Luftentladung<br>-3 Sinusmodulation<br>-4 230VAC *<br>24VDC Versorgun                                                                                                    | (Case)<br>(Case)<br>gslinien                                                                                                    | 30 dBuV<br>37 dBuV<br>< 4 kV<br>< 8 kV<br>10 V/m<br>4 kV<br>2 kV                                                                                                    | B<br>B<br>2<br>3<br>3<br>4<br>3                                                                                                | -<br>C<br>C<br>A<br>A<br>A                                                                       |
| EN 50081-7<br>EN 61000-4<br>EN 61000-4                                                         | 30 – 230 MHz<br>230 – 1000 MHz<br>-2 Kontaktentladung<br>Luftentladung<br>-3 Sinusmodulation<br>-4 230VAC *<br>24VDC Versorgun<br>LON XP 1250                                                                                                    | (Case)<br>(Case)<br>gslinien                                                                                                    | 30 dBuV<br>37 dBuV<br>< 4 kV<br>< 8 kV<br>10 V/m<br>4 kV<br>2 kV<br>2 kV                                                                                                    | B<br>B<br>2<br>3<br>3<br>4<br>3<br>4<br>3<br>4                                                                                 | -<br>C<br>C<br>A<br>A<br>A<br>A<br>A                                                             |
| EN 50081-7<br>EN 61000-4<br>EN 61000-4<br>EN 61000-4                                           | 30 – 230 MHz         230 – 1000 MHz         -2       Kontaktentladung         Luftentladung         -3       Sinusmodulation         -4       230VAC *         24VDC Versorgun         LON XP 1250         -5       230 VAC * Asymmetric                                                                                                    | (Case)<br>(Case)<br>gslinien<br>netrisch/Symmetrisch                                                                                       | 30 dBuV<br>37 dBuV<br>< 4 kV<br>< 8 kV<br>10 V/m<br>4 kV<br>2 kV<br>2 kV<br>2 kV                                                                                                    | B<br>B<br>2<br>3<br>3<br>4<br>3<br>4<br>3<br>4<br>3                                                                            | -<br>C<br>C<br>A<br>A<br>A<br>A<br>A<br>A                                                        |
| EN 50081-7<br>EN 61000-4<br>EN 61000-4<br>EN 61000-4                                           | 30 – 230 MHz<br>230 – 1000 MHz<br>-2 Kontaktentladung<br>Luftentladung<br>-3 Sinusmodulation<br>-4 230VAC *<br>24VDC Versorgun<br>LON XP 1250<br>-5 230 VAC * Asymm<br>24 VDC Versorgur<br>Asymmetrisch / sy                                                                                                    | (Case)<br>(Case)<br>gslinien<br>netrisch/Symmetrisch<br>ngsspannung<br>mmetrisch                                                           | 30 dBuV<br>37 dBuV<br>< 4 kV<br>< 8 kV<br>10 V/m<br>4 kV<br>2 kV<br>2 kV<br>2 kV<br>2/1 kV<br>1/0,5 kV                                                                                | B<br>B<br>2<br>3<br>3<br>4<br>3<br>4<br>3<br>4<br>3<br>2                                                                       | -<br>C<br>C<br>A<br>A<br>A<br>A<br>A<br>A<br>A                                                   |
| EN 50081-7<br>EN 61000-4<br>EN 61000-4<br>EN 61000-4                                           | 30 – 230 MHz<br>230 – 1000 MHz<br>-2 Kontaktentladung<br>Luftentladung<br>-3 Sinusmodulation<br>-4 230VAC *<br>24VDC Versorgun<br>LON XP 1250<br>-5 230 VAC * Asymmetrisch / sy<br>LON FTT10                                                                                                    | (Case)<br>(Case)<br>gslinien<br>netrisch/Symmetrisch                                                                                       | 30 dBuV<br>37 dBuV<br>< 4 kV<br>< 8 kV<br>10 V/m<br>4 kV<br>2 kV<br>2 kV<br>2 kV<br>2/1 kV<br>1/0,5 kV<br>1 kV                                                                        | B<br>B<br>2<br>3<br>3<br>4<br>3<br>4<br>3<br>4<br>3<br>2<br>3                                                                  | -<br>C<br>C<br>A<br>A<br>A<br>A<br>A<br>A<br>A<br>A<br>A                                         |
| EN 61000-4<br>EN 61000-4<br>EN 61000-4<br>EN 61000-4                                           | 30 – 230 MHz<br>230 – 1000 MHz<br>-2 Kontaktentladung<br>Luftentladung<br>-3 Sinusmodulation<br>-4 230VAC *<br>24VDC Versorgun<br>LON XP 1250<br>-5 230 VAC * Asymm<br>24 VDC Versorgur<br>Asymmetrisch / sy<br>LON FTT10                                                                                                    | (Case)<br>(Case)<br>gslinien<br>netrisch/Symmetrisch<br>ngsspannung<br>mmetrisch                                                           | 30 dBuV<br>37 dBuV<br>< 4 kV<br>< 8 kV<br>10 V/m<br>4 kV<br>2 kV<br>2 kV<br>2 kV<br>2/1 kV<br>1/0,5 kV<br>1 kV                                                                        | B<br>B<br>2<br>3<br>3<br>4<br>3<br>4<br>3<br>4<br>3<br>2<br>3<br>3<br>3                                                        | - C C A A A A A A A A A A A A A A A A A                                                          |
| EN 50081-7                                                                                     | 30 – 230 MHz<br>230 – 1000 MHz<br>-2 Kontaktentladung<br>Luftentladung<br>-3 Sinusmodulation<br>-4 230VAC *<br>24VDC Versorgun<br>LON XP 1250<br>-5 230 VAC * Asymmetrisch / sy<br>LON FTT10<br>-6 230 VAC *<br>24 VDC                                                                                                    | (Case)<br>(Case)<br>gslinien<br>netrisch/Symmetrisch<br>ngsspannung<br>mmetrisch                                                           | 30 dBuV<br>37 dBuV<br>< 4 kV<br>< 8 kV<br>10 V/m<br>4 kV<br>2 kV<br>2 kV<br>2/1 kV<br>1/0,5 kV<br>1 kV<br>10 V                                                                        | B<br>B<br>2<br>3<br>3<br>4<br>3<br>4<br>3<br>4<br>3<br>2<br>3<br>3<br>3<br>3<br>3                                              | -<br>C<br>C<br>A<br>A<br>A<br>A<br>A<br>A<br>A<br>A<br>A<br>A<br>A<br>A<br>A                     |
| EN 50081-7<br>EN 61000-4<br>EN 61000-4<br>EN 61000-4                                           | 30 – 230 MHz<br>230 – 1000 MHz<br>-2 Kontaktentladung<br>Luftentladung<br>-3 Sinusmodulation<br>-4 230VAC *<br>24VDC Versorgun<br>LON XP 1250<br>-5 230 VAC * Asymmetrisch / sy<br>LON FTT10<br>-6 230 VAC *<br>24 VDC<br>LON XP 1250                                                                                                    | (Case)<br>(Case)<br>gslinien<br>netrisch/Symmetrisch<br>ngsspannung<br>mmetrisch                                                           | 30 dBuV<br>37 dBuV<br>< 4 kV<br>< 8 kV<br>10 V/m<br>4 kV<br>2 kV<br>2 kV<br>2 kV<br>2/1 kV<br>1/0,5 kV<br>1 kV<br>10 V<br>10 V                                                        | B<br>B<br>2<br>3<br>3<br>4<br>3<br>4<br>3<br>4<br>3<br>2<br>3<br>3<br>3<br>3<br>3<br>3<br>3<br>3                               | - C C A A A A A A A A A A A A A A A A A                                                          |
| EN 61000-4<br>EN 61000-4<br>EN 61000-4<br>EN 61000-4<br>EN 61000-4                             | 30 – 230 MHz<br>230 – 1000 MHz<br>-2 Kontaktentladung<br>Luftentladung<br>-3 Sinusmodulation<br>-4 230VAC *<br>24VDC Versorgun<br>LON XP 1250<br>-5 230 VAC * Asymmetrisch / sy<br>LON FTT10<br>-6 230 VAC *<br>24 VDC<br>LON XP 1250<br>-11 230 VAC                                                                                                    | (Case)<br>(Case)<br>gslinien<br>metrisch/Symmetrisch<br>ngsspannung<br>mmetrisch                                                           | 30 dBuV<br>37 dBuV<br>< 4 kV<br>< 8 kV<br>10 V/m<br>4 kV<br>2 kV<br>2 kV<br>2/1 kV<br>1/0,5 kV<br>1 kV<br>10 V<br>10 V<br>10 V<br>10 V                                                | B<br>B<br>2<br>3<br>3<br>4<br>3<br>4<br>3<br>4<br>3<br>2<br>3<br>3<br>3<br>3<br>3<br>3<br>3<br>4<br>2<br>3<br>3<br>3<br>3      | -<br>C<br>C<br>A<br>A<br>A<br>A<br>A<br>A<br>A<br>A<br>A<br>A<br>A<br>A<br>A<br>A<br>A<br>A<br>A |
| EN 50081-<br>EN 61000-4<br>EN 61000-4<br>EN 61000-4<br>EN 61000-4                              | 30 – 230 MHz<br>230 – 1000 MHz<br>-2 Kontaktentladung<br>Luftentladung<br>-3 Sinusmodulation<br>-4 230VAC *<br>24VDC Versorgun<br>LON XP 1250<br>-5 230 VAC * Asymmetrisch / sy<br>LON FTT10<br>-6 230 VAC *<br>24 VDC<br>LON XP 1250<br>-11 230 VAC                                                                                                    | (Case)<br>(Case)<br>gslinien<br>netrisch/Symmetrisch<br>ngsspannung<br>mmetrisch                                                           | 30 dBuV<br>37 dBuV<br>< 4 kV<br>< 8 kV<br>10 V/m<br>4 kV<br>2 kV<br>2 kV<br>2 kV<br>2/1 kV<br>1/0,5 kV<br>1 kV<br>10 V<br>10 V<br>10 V<br>10 V<br>10 N<br>10 ms                       | B<br>B<br>2<br>3<br>3<br>4<br>3<br>4<br>3<br>4<br>3<br>2<br>3<br>3<br>3<br>3<br>3<br>3<br>3<br>3<br>4<br>2<br>3<br>3<br>3<br>3 | -<br>C<br>C<br>A<br>A<br>A<br>A<br>A<br>A<br>A<br>A<br>A<br>A<br>A<br>A<br>A<br>A<br>A<br>A<br>A |
| EN 61000-4<br>EN 61000-4<br>EN 61000-4<br>EN 61000-4<br>EN 61000-4                             | 30 – 230 MHz<br>230 – 1000 MHz<br>-2 Kontaktentladung<br>Luftentladung<br>-3 Sinusmodulation<br>-4 230VAC *<br>24VDC Versorgun<br>LON XP 1250<br>-5 230 VAC * Asymmetrisch / sy<br>LON FTT10<br>-6 230 VAC *<br>24 VDC<br>LON XP 1250<br>-11 230 VAC                                                                                                    | (Case)<br>(Case)<br>gslinien<br>netrisch/Symmetrisch<br>ngsspannung<br>mmetrisch<br>70 % Un<br>40 % Un<br>40 % Un                          | 30 dBuV<br>37 dBuV<br>< 4 kV<br>< 8 kV<br>10 V/m<br>4 kV<br>2 kV<br>2 kV<br>2 kV<br>2/1 kV<br>1/0,5 kV<br>1/0,5 kV<br>1 kV<br>10 V<br>10 V<br>10 V<br>10 V<br>10 ms<br>5000 ms        | B<br>B<br>2<br>3<br>3<br>4<br>3<br>4<br>3<br>4<br>3<br>2<br>3<br>3<br>3<br>3<br>3<br>3<br>3<br>3<br>4<br>4<br>3<br>3<br>3<br>3 | -<br>C<br>C<br>A<br>A<br>A<br>A<br>A<br>A<br>A<br>A<br>A<br>A<br>A<br>A<br>A<br>A<br>A<br>A<br>A |
| EN 61000-4<br>EN 61000-4<br>EN 61000-4<br>EN 61000-4<br>EN 61000-4<br>EN 61000-4<br>EN 61000-4 | 30 – 230 MHz         230 – 1000 MHz         -2       Kontaktentladung         -2       Kontaktentladung         -3       Sinusmodulation         -4       230VAC *         24VDC Versorgun       LON XP 1250         -5       230 VAC * Asymmetrisch / sy         LON FTT10         -6       230 VAC *         24 VDC LON FTT10         -6       230 VAC *         24 VDC       LON FTT10         -0       Spannungseinbruc         24 VDC       LON XP 1250 | (Case)<br>(Case)<br>gslinien<br>metrisch/Symmetrisch<br>ngsspannung<br>mmetrisch<br>70 % Un<br>40 % Un<br><5 % Un<br>ch 70 % Un            | 30 dBuV<br>37 dBuV<br>< 4 kV<br>< 8 kV<br>10 V/m<br>4 kV<br>2 kV<br>2 kV<br>2 kV<br>2/1 kV<br>1/0,5 kV<br>1 kV<br>10 V<br>10 V<br>10 V<br>10 V<br>10 V<br>10 ms<br>1000 ms<br>5000 ms | B<br>B<br>2<br>3<br>3<br>4<br>3<br>4<br>3<br>4<br>3<br>2<br>3<br>3<br>3<br>3<br>3<br>3<br>3<br>3<br>3<br>3                     | -<br>C<br>C<br>A<br>A<br>A<br>A<br>A<br>A<br>A<br>A<br>A<br>A<br>A<br>A<br>A<br>A<br>A<br>A<br>A |
| EN 61000-4<br>EN 61000-4<br>EN 61000-4<br>EN 61000-4<br>EN 61000-4<br>EN 61000-4<br>PR EN 610  | 30 – 230 MHz<br>230 – 1000 MHz<br>-2 Kontaktentladung<br>Luftentladung<br>-3 Sinusmodulation<br>-4 230VAC *<br>24VDC Versorgun<br>LON XP 1250<br>-5 230 VAC * Asymmetrisch / sy<br>LON FTT10<br>-6 230 VAC *<br>24 VDC<br>LON XP 1250<br>-11 230 VAC                                                                                                    | (Case)<br>(Case)<br>(Case)<br>gslinien<br>metrisch/Symmetrisch<br>ngsspannung<br>mmetrisch<br>70 % Un<br>40 % Un<br>< 5 % Un<br>ch 70 % Un | 30 dBuV<br>37 dBuV<br>< 4 kV<br>< 8 kV<br>10 V/m<br>4 kV<br>2 kV<br>2 kV<br>2 kV<br>2/1 kV<br>1/0,5 kV<br>1 kV<br>10 V<br>10 V<br>10 V<br>10 V<br>10 V<br>10 ms<br>1000 ms<br>5000 ms | B<br>B<br>2<br>3<br>3<br>4<br>3<br>4<br>3<br>4<br>3<br>4<br>3<br>3<br>3<br>3<br>3<br>3<br>3<br>3<br>3<br>3                     | -<br>C<br>C<br>A<br>A<br>A<br>A<br>A<br>A<br>A<br>A<br>A<br>A<br>A<br>A<br>A<br>A<br>A<br>A<br>A |

\* Mit Spannungsversorgungseinheit 1TGB302006

### Notizen:

### 5.4 Isolationstest

| Standard           | Gegenstand | Referenzpunkt    | Niveau     | Klasse |
|--------------------|------------|------------------|------------|--------|
| IEC 60255-5 Kap. 4 | 24 V DC    | Gehäuse          | +/- 0,8 kV | 3      |
|                    | 24 V DC    | Interne Buslinie | +/- 0,8 kV | 3      |
|                    | Bus-Linien | Gehäuse          | +/- 0,8 kV | 3      |

#### 5.5 Umwelt-Tests

| Gegenstand              | Internationale Norm | Europäische Norm |
|-------------------------|---------------------|------------------|
| Vibration (sinusodial)  | IEC 255-21-1        |                  |
| Stoß und Schlag         | IEC 255-21-2        |                  |
| Kälte                   | IEC 68-2-1          | EN 60068-2-1     |
| Trockene Hitze          | IEC 68-2-2          | EN 60068-2-2     |
| Vibration (sinusodial)  | IEC 68-2-6          | EN 60068-2-6     |
| Feuchte Hitze, zyklisch | IEC 68-2-30         | EN 60068-2-30    |

#### 5.6 Zubehör

| Anschlusskabel MMI-BP            | 1TGB366001R0002                                |
|----------------------------------|------------------------------------------------|
|                                  | (im MMI-Kit 1TGB30204R500x bereits enthalten)  |
| Verbindungskabel zwischen 2 MMIs | 1TGB366001                                     |
|                                  | (Länge zu spezifizieren)                       |
| Busabschluss-Stecker             | 1TGB364022R0001                                |
|                                  | (im MMI-Kit 1TGB302004R500x bereits enthalten) |
| Downloadkabel GW/MMI             | 1TGB366001R1001                                |
| Programmierter Schlüssel         | ID gemäß Schlüssel-Anhänger                    |
| -                                | -                                              |

#### 5.7 Montage

Nach Zeichnung 1TGB362003 (P1 Modultür 8E).

#### 5.8 Baugruppen der MMI

Das Gerät umfasst folgende Funktionsmodule:

- Microcontroller MC68331 (Prozessorkern CPU32), 19,68 MHz Taktrate
- 1 MByte Flash Speicher
- 1 MByte SRAM, batteriegepuffert
- NEURON 3150, 10 MHz Taktrate
- LON-Interface TC/TP-1.25M
- LON-Watcher Interface
- Funktionsüberwachung durch Watchdog und Spannungsprüfung
- Background Debugger Interface (BDM)
- Statusanzeige (LED) und Taster
- LCD-Anzeige mit Hintergrundbeleuchtung
- Folien-Tastatur
- LEDs für Statusanzeige
- Optischer Encoder
- Download Schnittstelle
   9pol SubMinD female. Physik RS232; Baudrate 19.2 kBaud fest. Erkennung über Brücke im Downloadkabel.
- Step Down Regler zur Spannungsversorgung

| <b>Anhang</b> | B - Begriffe | und Abkürzungen |
|---------------|--------------|-----------------|
|---------------|--------------|-----------------|

| Abkürzung | Begriff                                                                                                    | Erläuterung / Anmerkungen                                                                                                    |
|-----------|----------------------------------------------------------------------------------------------------|----------------------------------------------------------------------------------------------------|
| Abkurzung | Begrin                                                                                                    |                                                                                                    |
|           | Backplane<br>(Grundplatte)                                                                                                    | INSUM-Backbone, Bestandteil der INSUM Communicati<br>ons Unit (ICU). Nimmt die folgenden INSUM-Geräte auf:<br>Router, Gateways, Uhr, Netzteil.                                                                                                  |
| CA        | Control Access                                                                                                    | Eine Funktion des INSUM-Systems, mit der Zugriffsrecht<br>für jede Geräteebene festgelegt werden können (z.B.<br>Leitsystem, Gateway, Feldgerät)                                                                                                |
| CAT       | Control Access Table                                                                                                    | Tabelle der Zugangsberechtigungen                                                                                                    |
| СВ        | Circuit Breaker                                                                                                    | Leistungsschalter (in diesem Fall: ABB SACE Emax mit elektronischem Auslöser PR112-PD/LON)                                                                                                    |
| DCS       | Distributed Control System                                                                                                    | siehe auch PLS (Leitsystem)                                                                                                    |
|           | Ereignis                                                                                                    | Ein Ereignis ist eine Zustandsänderung.                                                                                                    |
|           |                                                                                                    | Es kann als Fehler definiert sein, wenn der Zustand als<br>unnormal gilt, oder als Warnung bei einem Vorwarnzu-<br>stand.                                                                                                    |
| Eth       | Ethernet                                                                                                    | Ethernet ist eine Netzwerktechnologie z.B. für Firmen-<br>netzwerke. Der Ethernet-Standard beschreibt das physi-<br>kalische Medium, die Regeln für die Zugangssteuerung<br>und die Telegrammrahmen.                                            |
| FD, FU    | Feldgerät                                                                                                    | Sammelbegriff für die an den LON-Feldbus angeschlos-<br>senen Geräte (z.B. Motorsteuergeräte und Leistungs-<br>schalter-Auslösegeräte)                                                                                                    |
| GPI       | General Purpose Input                                                                                                    | Digitaler Mehrzweckeingang der MCU                                                                                                    |
| GPO       | General Purpose Output                                                                                                    | Digitaler Mehrzweckausgang der MCU                                                                                                    |
| GPS       | Global Positioning System                                                                                                    | System zur Erfassung der lokalen Position, der Weltzeit<br>und der Zeitzone; die GPS-Technik versorgt Systeme mi<br>exakten Zeitangaben                                                                                                    |
| GW        | Gateway                                                                                                    | Ein Gateway bildet die Schnittstelle zwischen dem LON-<br>Protokoll in INSUM und anderen Kommunikations-<br>protokollen (z.B. TCP/IP, PROFIBUS, MODBUS)                                                                                         |
| НМІ       | Human Machine Interface<br>(Benutzerschnittstelle)                                                                                  | Allgemeine Bezeichnung für Benutzeroberflächen für Feldgeräte auf Schaltanlagenebene, in Schaltanlage integriert oder als Handgeräte                                                                                                    |
| ICU       | INSUM Communications Unit<br>(INSUM-Kommunikations-<br>einheit)                                                                     | Die INSUM Communications Unit besteht aus der Back-<br>plane, Gateways, Routern, der Systemuhr und dem Netz<br>teil. Sie bildet die Kommunikationsschnittstelle innerhalb<br>von INSUM sowie zwischen INSUM und übergeordneter<br>Leitsystemen. |
|           |                                                                                                    | Frühere Bezeichnungen: SGC, SU                                                                                                    |
| INSUM     | Integrated System for User-<br>optimized Motor-Management<br>(Integriertes System für nut-<br>zeroptimiertes Motormana-<br>gement). | Das Konzept von INSUM ist eine Plattform zur Integratio<br>von intelligenten Bauteilen, Geräten und Software-Tools<br>zum Aufbau und Betrieb der Motorsteuerungs- und<br>Schaltanlage.                                                          |
| INSUM OS  | INSUM Operator Station                                                                                                    | Tool zur Parametrierung, Überwachung und Steuerung von Geräten innerhalb von INSUM                                                                                                    |
| ITS       | Integrated Tier Switch<br>(Intelligenter Sicherungs-<br>lasttrenner)                                                                | Der ITS ist ein Sicherungslasttrenner der SlimLine-<br>Baureihe mit integrierten Sensoren und einer mikropro-<br>zessorgesteuerten Elektronik für Mess- und Überwa-<br>chungsaufgaben.                                                          |
| LON       | Local Operating Network                                                                                                    | LON ist die Abkürzung für das Netzwerk LonWorks. Die-<br>ses findet als Schaltanlagenbus Verwendung in INSUM.                                                                                                    |
| LonTalk   | LonTalk Protokoll                                                                                                    | Feldbus-Kommunikationsprotokoll in LonWorks-<br>Netzwerken.                                                                                                    |
| LonWorks  | LonWorks-Netzwerk                                                                                                    | Ein Kommunikationsnetz in LonWorks-Technologie, z.B. mit einem Neuron-Chip und dem Protokoll LonTalk.                                                                                                    |

Notizen:

| Notizen: | Abkürzung | Begriff                                               | Erläuterung / Anmerkungen                                                                                                    |
|----------|-----------|-------------------------------------------------------|----------------------------------------------------------------------------------------------------|
|          | MCU       | Motor Control Unit (Motor-<br>steuergerät)            | MCU ist eine allgemeine Bezeichnung für eine Reihe von<br>elektronischen Motorsteuerungsgeräten in INSUM. Sie<br>übernimmt Schutz-, Steuerungs- und Überwachungs-<br>funktionen für einen Motorstarter in der Schaltanlage. |
|          | ММІ       | Man Machine Interface (Be-<br>nutzerschnittstelle)    | Die INSUM-Benutzerschnittstelle auf Schaltanlagenebene<br>zur Parametrierung und Steuerung von Kommunikations-<br>und Feldgeräten.                                                                                          |
|          | MNS       | MNS                                                   | Modulare Niederspannungs-Schaltanlage von ABB                                                                                                    |
|          |           | MODBUS, MODBUS RTU                                    | Feldbus-Kommunikationsprotokoll                                                                                                    |
|          | NV,nv     | LON-Netzwerkvariable                                  | Eine Netzwerkvariable ist ein Datenelement im LonTalk-<br>Protokoll mit max. 31 Bytes Daten.                                                                                                    |
|          | Nvi, nvi  | LON-Netzwerkvariable, Ein-<br>gang                    | LON-Bus Eingangsvariable                                                                                                    |
|          | Nvo, nvo  | LON-Netzwerkvariable, Aus-<br>gang                    | LON-Bus Ausgangsvariable                                                                                                    |
|          | OS        | Operator Station (OS)                                 | siehe INSUM OS                                                                                                    |
|          | PLS       | Prozessleitystem                                      | Übergeordnetes Leittechnik-System,                                                                                                    |
|          |           | PROFIBUS DP                                           | Feldbus-Kommunikationsprotokoll mit zyklischer Daten-<br>übertragung                                                                                                    |
|          |           | PROFIBUS DP-V1                                        | Feldbus-Kommunikationsprotokoll, Erweiterung von<br>PROFIBUS-DP, zur azyklischen Datenübertragung und<br>Multi-Mastering                                                                                                    |
|          | PR        | Programmable Release (pro-<br>grammierbarer Auslöser) | Leistungsschalter-Auslösegerät (in diesem Fall: ABB<br>SACE Emax PR112-PD/LON)                                                                                                    |
|          | РТВ       | Physikalisch-Technische<br>Bundesanstalt              | Deutsche Zulassungsstelle für Ex-e geschützte Anwen-<br>dungen.                                                                                                    |
|          | PTC       | Positiver Temperaturkoeffi-<br>zient                  | Ein temperaturabhängiger Widerstand zur Erkennung ho-<br>her Motortemperaturen und zur Abschaltung des Motors<br>beim Erreichen einer Alarmstufe.                                                                           |
|          | RCU       | Remote Controlled Unit (fern-<br>gesteuertes Gerät)   | Vor Ort installierte Steuerung für Motorstarter, die direkt<br>unter Umgehung der MCU für den Vorortbetrieb mit dem<br>Starter kommuniziert.                                                                                |
|          |           | Router                                                | Gerät innerhalb eines LON-Netzwerks zur Verbindung<br>mehrerer LON-Subnets. Ist Teil der INSUM Communica-<br>tions Unit (siehe ICU)                                                                                         |
|          | RTC       | Echtzeituhr                                           | Teil der INSUM-Systemuhr und optionaler Zeitgeber für<br>INSUM                                                                                                    |
|          | SCADA     | Supervisory Control and Data<br>Acquisition           | Überwachende Steuerung und Datenerfassung                                                                                                    |
|          | SGC       | Switchgear Controller                                 | Frühere Bezeichnung der INSUM Communications Unit                                                                                                    |
|          | SPS       | Speicherprogrammierbare<br>Steuerung                  | Steuerung auf niedriger Ebene                                                                                                    |
|          |           | Störung                                               | Folge eines ausgelösten Alarms oder eines externen Ab-<br>schaltbefehls eines anderen Geräts, den Motor abzu-<br>schalten oder den Leistungsschalter auszulösen.                                                            |
|          |           |                                                       | Auch: Auslösung, Alarm                                                                                                    |
|          | STW       | Stromwandler                                          | Stromwandler                                                                                                    |
|          | SU        | Switchgear Unit                                       | Frühere Bezeichnung der INSUM Communications Unit                                                                                                    |
|          |           | Systemuhr                                             | INSUM-Gerät zur Zeitsynchronisation zwischen Zeitgeber<br>und allen MCUs. Gehört zur INSUM Communications U-<br>nit (siehe ICU)                                                                                             |
|          | TCP/IP    | Transmission Control Protocol<br>/Internet Protocol   | I TCP/IP ist ein hochwertiges, verbindungsorientiertes, zu-<br>verlässiges, voll-duplexes Kommunikationsprotokoll, das<br>zur Integration heterogener Systeme entwickelt wurde.                                             |

| FLC |                                                       |                                                                                                    |
|-----|-------------------------------------------------------|----------------------------------------------------------------------------------------------------|
|     | Thermal Full Load Current                             | Beschreibung siehe MCU-Parameterbeschreibung                                                                                                    |
| OL  | Thermische Überlast                                   | Beschreibung siehe MCU-Parameterbeschreibung                                                                                                    |
| тс  | Coordinated Universal Time<br>(koordinierte Weltzeit) | Die koordinierte Weltzeit ist der internationale Zeitstan-<br>dard, der früher auch als Greenwich Meridian Time<br>(GMT) bezeichnet wurde. Null (0) Uhr UTC bedeutet Mit-<br>ternacht in Greenwich (England), das auf dem Längen-<br>grad Null liegt. Die Weltzeit verwendet eine Zeitbasis von<br>24 Stunden. |
| U   | Voltage Unit                                          | Spannungsmess- u. Versorgungseinheit für MCU 2                                                                                                    |
|     | Warnung                                               | Eine Warnung lässt sich definieren als ein Wechsel von<br>Daten oder Parametern von einem beliebigen Zustand in<br>einen unnormalen Zustand. Der Zustandswechsel zum<br>unnormalen Zustand kann auch durch Überschreiten der<br>festgelegten Warngrenze durch Daten erfolgen.                                  |
|     | Wink                                                  | Die Wink-Funktion erlaubt die Identifizierung eines Geräts<br>im LON-Netzwerk. Wenn ein Gerät eine Wink-Meldung<br>vom Feldbus erhält, reagiert es mit einer optischen An-<br>zeige (blinkende LED).                                                                                                    |
|     |                                                       |                                                                                                    |
|     |                                                       | L       Thermische Überlast         Coordinated Universal Time (koordinierte Weltzeit)       Voltage Unit         V       Voltage Unit         Warnung       Wink                                                                                                    |

| Notizen: | Index                                                                                                    |                                                                                  |
|----------|----------------------------------------------------------------------------------------------------|----------------------------------------------------------------------------------|
|          | Abkürzungen 37<br>Anlagenkennzeichen 17<br>Anschlüsse                                                    | Konfigurationsschlüssel 11<br>Beispiel zur Benutzung 32                          |
|          | seitlich am Genause 8, 9                                                                                 | I ON-Busadresse                                                                  |
|          | <b>B</b> ediendialog 19<br>Bedienelemente 5<br>seitlich am Gehäuse 8                                     | verfügbarer Bereich 26<br>Vergabe 14, 25<br>Vergabe mittels Service-Taster 8     |
|          | Bedienen 11, 18<br>Beispiele 27                                                                          | Mechanische Daten 35                                                             |
|          | Bedienfunktionen                                                                                         | Menü-Struktur 13                                                                 |
|          | MCU 7<br>PR 112 7                                                                                        | Messwerte<br>Ablese-Beispiel 29                                                  |
|          | Begriffe 37<br>Benutzerschlüssel 12, 32, 33                                                              |                                                                                  |
|          | Bindings<br>Setzen der 25                                                                                | Neustart der MMI 8                                                               |
|          | Busabschluss 9, 10                                                                                       | <b>P</b> arameter-Menü                                                           |
|          |                                                                                                    | ITS 22                                                                           |
|          | Display 5, 8<br>Beleuchtung 17                                                                           | MCU 21<br>MMI 14                                                                 |
|          | Kontrast 17                                                                                              | PR 112 22                                                                        |
|          | Dokumentation                                                                                            | Prozessgruppe 17, 32                                                             |
|          | zugehörige 4<br>Download-Kabel 30                                                                        |                                                                                  |
|          | Download-Schnittstelle 8                                                                                 | Reset-Taster 8                                                                   |
|          | Einstellungen<br>Beispiel 28                                                                             | Schaltberechtigung (CA)<br>CA Benutzername 16                                    |
|          | Elektrische Daten 35<br>Elektromagnetische Verträglichkeit 35<br>Encoder-Rad 5, 6<br>Erdungsanschluss 10 | CA Priorität 16<br>Schlüssel 5, 6, 11<br>Softwareversion<br>Laden einer neuen 30 |
|          |                                                                                                    | Störungen 22<br>Systembefehle 7                                                  |
|          | Fehlerbehebung 33<br>Fehlermeldungen 33                                                                  | Systemeinstellungen                                                              |
|          | Firmware-Version 17<br>Frontansicht 5<br>Funktionstasten 6                                               | MMI Gerätedaten 17<br>Systemdaten 16                                             |
|          |                                                                                                    | Technische Daten 35                                                              |
|          | Hardware-Version 17<br>R1, R2 9                                                                          |                                                                                  |
|          | R3 9<br>Hauptmenü 13                                                                                     | Umwelt-Tests 36<br>Update Datenbank 14, 25                                       |
|          | Installation<br>Beispiel neue MMI 27<br>INSUM Communications Unit (ICU) 37                               | <b>W</b> arn-Störungslisten 24<br>Warnungen 22                                   |
|          | Isolationstest 36                                                                                        | Zubehör 36                                                                       |
|          |                                                                                                    | ∠ugriπsberechtigungen 11                                                         |
|          |                                                                                                    |                                                                                  |
|          |                                                                                                    |                                                                                  |
|          |                                                                                                    |                                                                                  |
|          |                                                                                                    |                                                                                  |
|          |                                                                                                    |                                                                                  |
| 1        |                                                                                                    |                                                                                  |

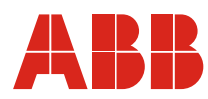

ABB Schaltanlagentechnik GmbH Wallstadter Str. 59 68526 Ladenburg

Weitere Produkte, Neuigkeiten, Kontakte: www.abb.com/mns

Herausgeber: AST/BT Druckschriften-Nr.: 1TGC901034M0101